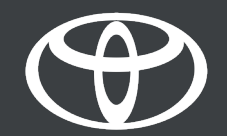

## MYTAPP SO AKTIVIERST DU CONNECTED SERVICES

## TOYOTA SMART CONNECT SO AKTIVIERST DU DAS MULTIMEDIASYSTEM

FÜR AYGO X, YARIS UND YARIS CROSS

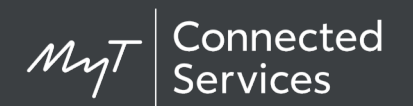

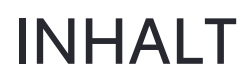

| Kapitel                       | Inhalt                                                                                                    | Seite             |
|-------------------------------|----------------------------------------------------------------------------------------------------|-------------------|
| <b>1</b><br>1.1<br>1.2<br>1.3 | <b>Fahrzeug in der App hinzufügen</b><br>Über QR-Code<br>Über Zahlencode<br>Fehler beim Hinzufügen        | 3<br>4<br>9<br>14 |
| 2                             | Smart Services aktivieren                                                                                 | 15                |
| <b>3</b><br>3.1               | <b>Connected Services aktivieren</b><br>Fortsetzung von "Fahrzeug hinzufüge<br>(über QR-Code, Zahlencode) | 22<br>en"<br>23   |
| 3.2                           | Über Connected Services Center aktiv                                                                      | vieren 26         |
| 4                             | App und Multimediadisplay koppeln                                                                         | 31                |
| 5                             | Fahrzeug aus der App entfernen                                                                            | 36                |

Hinweis: Unterstützte Modelle sind der Yaris, Yaris Cross und Aygo X mit Toyota Smart Connect Multimediasystem

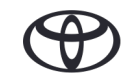

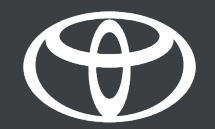

## 1 FAHRZEUG IN DER APP HINZUFÜGEN

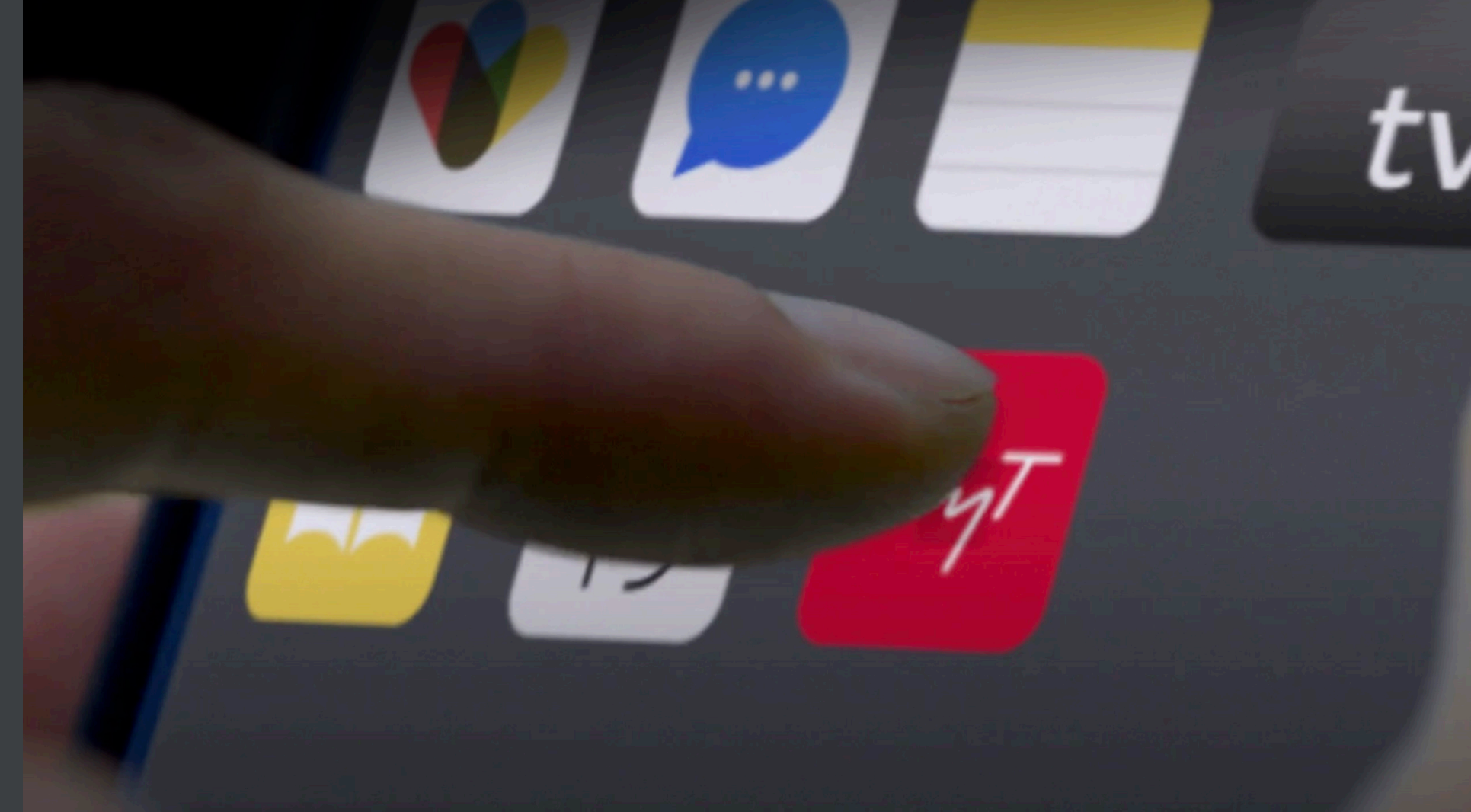

## 1.1 SCHNELLÜBERSICHT: FAHRZEUG ÜBER QR-CODE HINZUFÜGEN

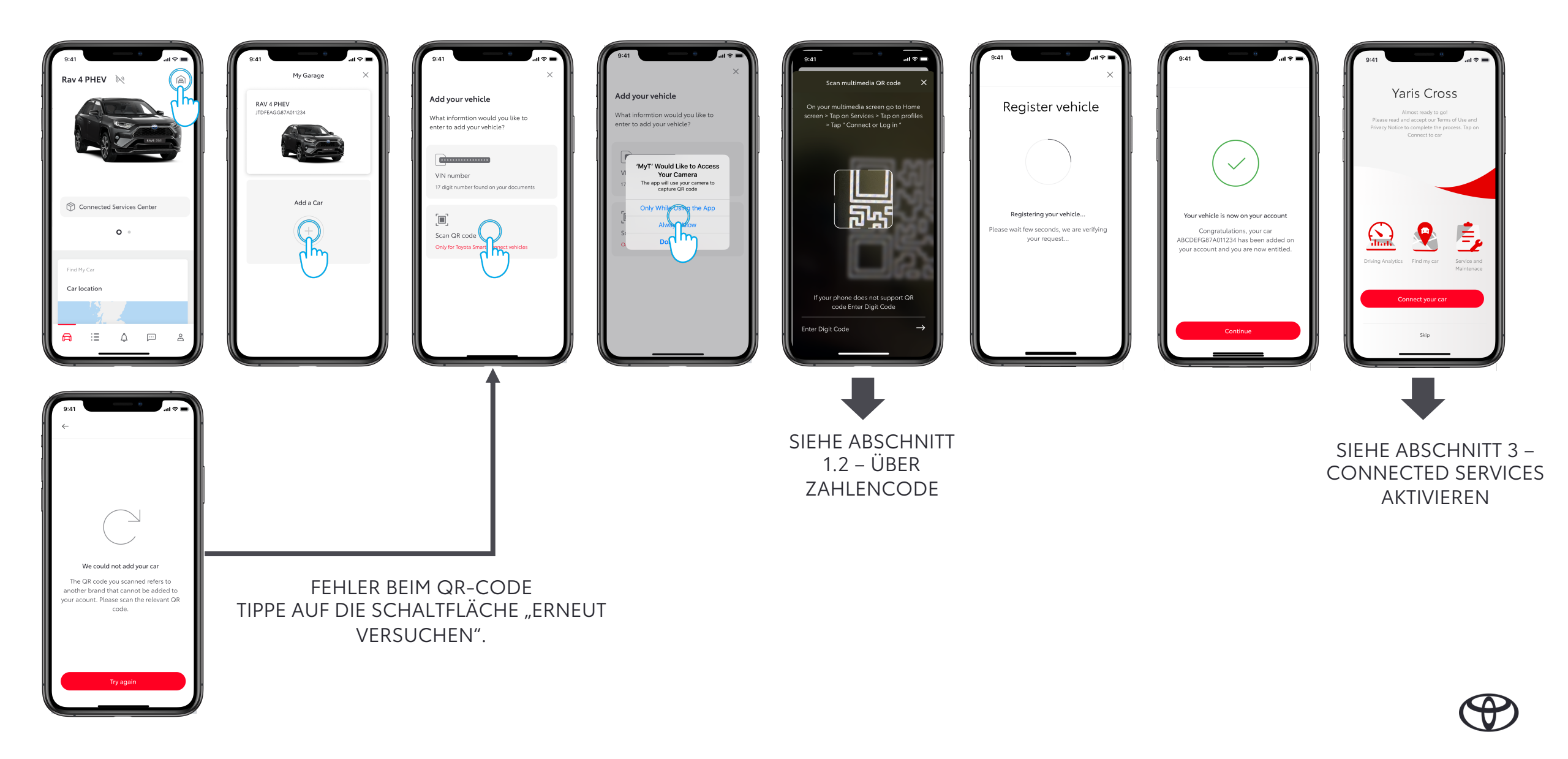

## 1.1 FAHRZEUG ÜBER QR-CODE HINZUFÜGEN

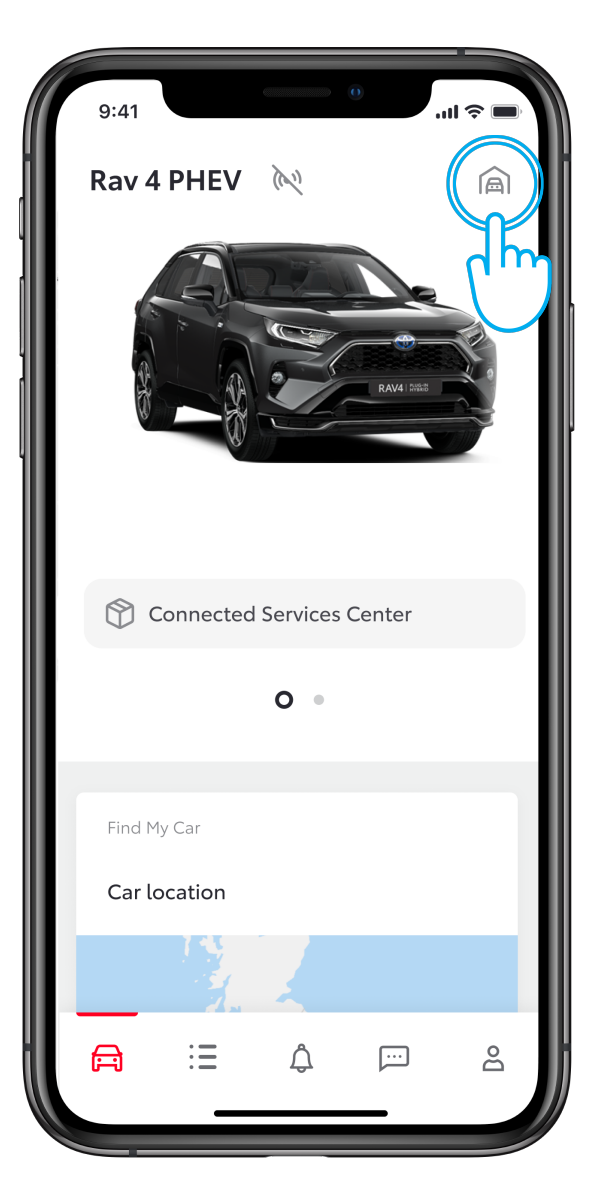

#### SCHRITT 1

Du hast bereits ein Konto erstellt und hast dich in der App angemeldet.

In dieser Ansicht hast du bereits ein Auto und möchtest ein neues Auto hinzufügen.

Tippe auf das Garagensymbol oben rechts.

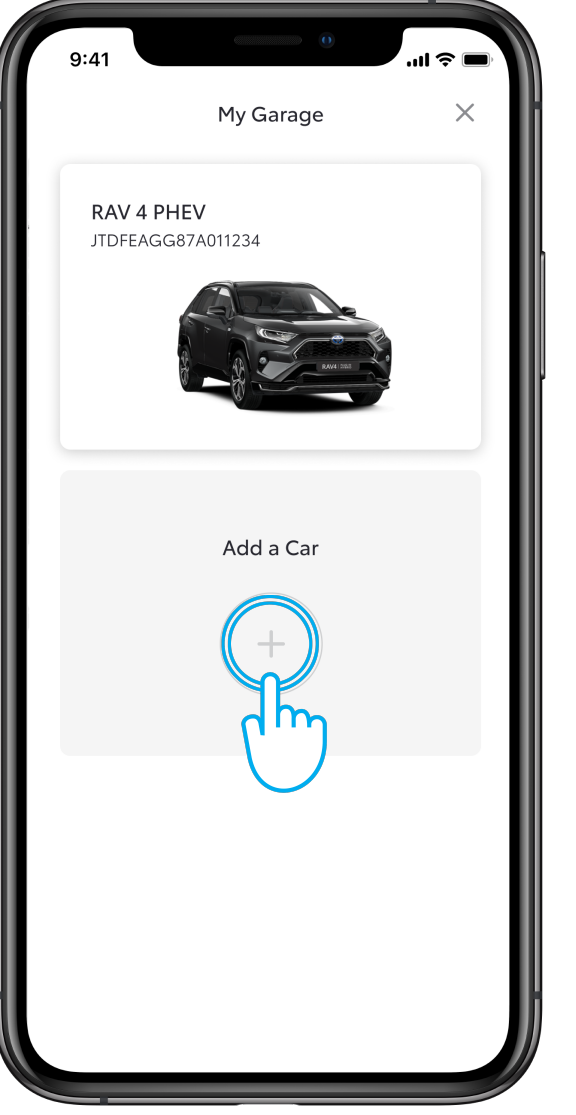

#### SCHRITT 2

Tippe auf "Auto hinzufügen".

## 1.1 ÜBER QR-CODE

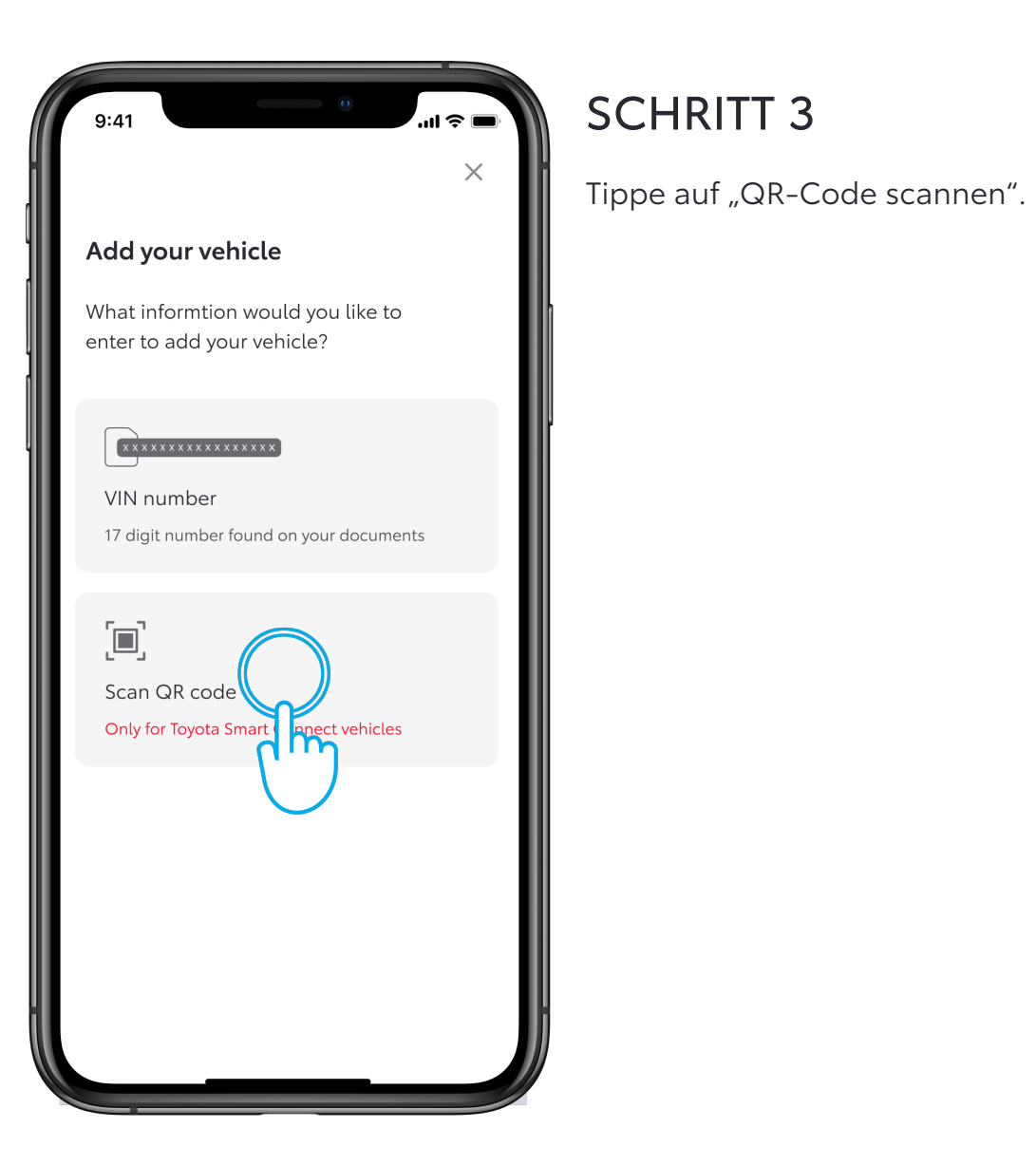

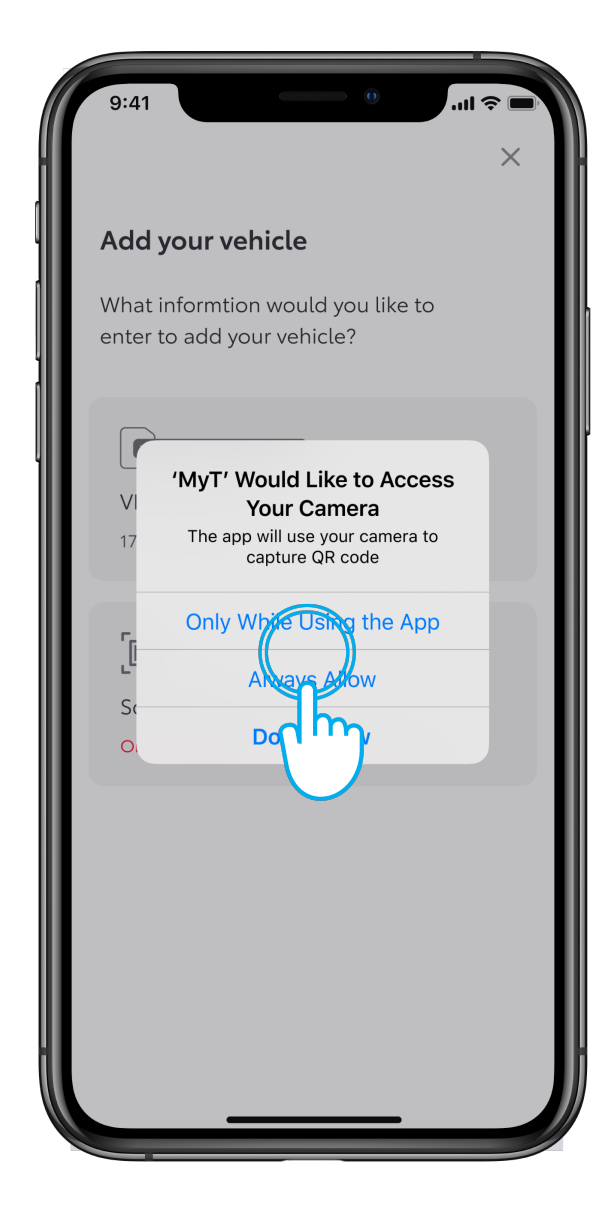

#### SCHRITT 4

Erlaube der MyT App, auf die Kamera zuzugreifen.

## 1.1 ÜBER QR-CODE

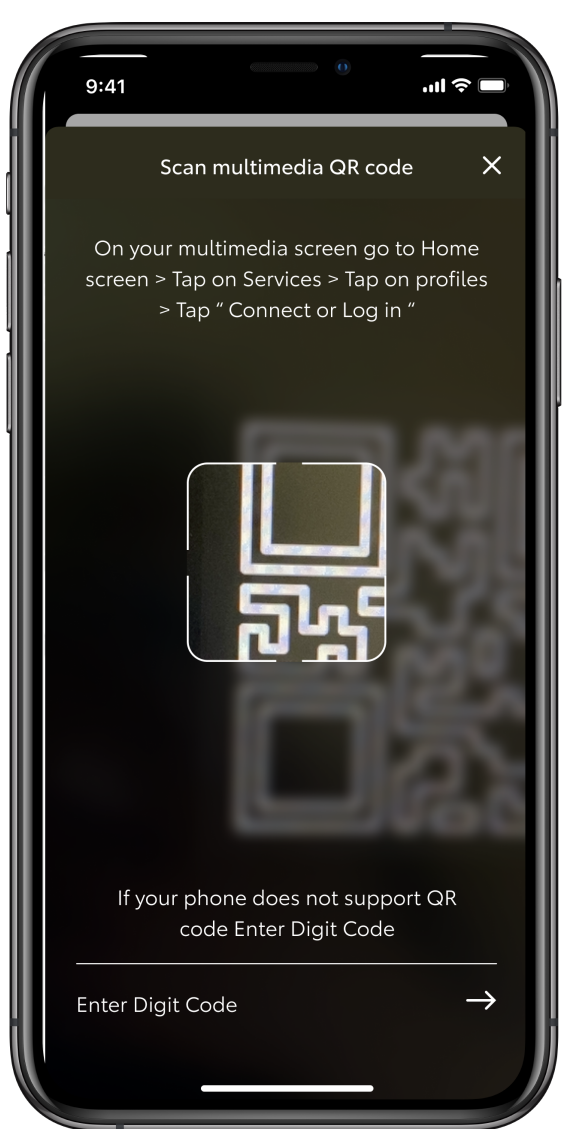

#### SCHRITT 5

Du musst im Auto sein.

Im Multimediadisplay des Autos findest du unter MyT Dienste / Profil / Verbinden per QR-Code.

Scanne den QR-Code.

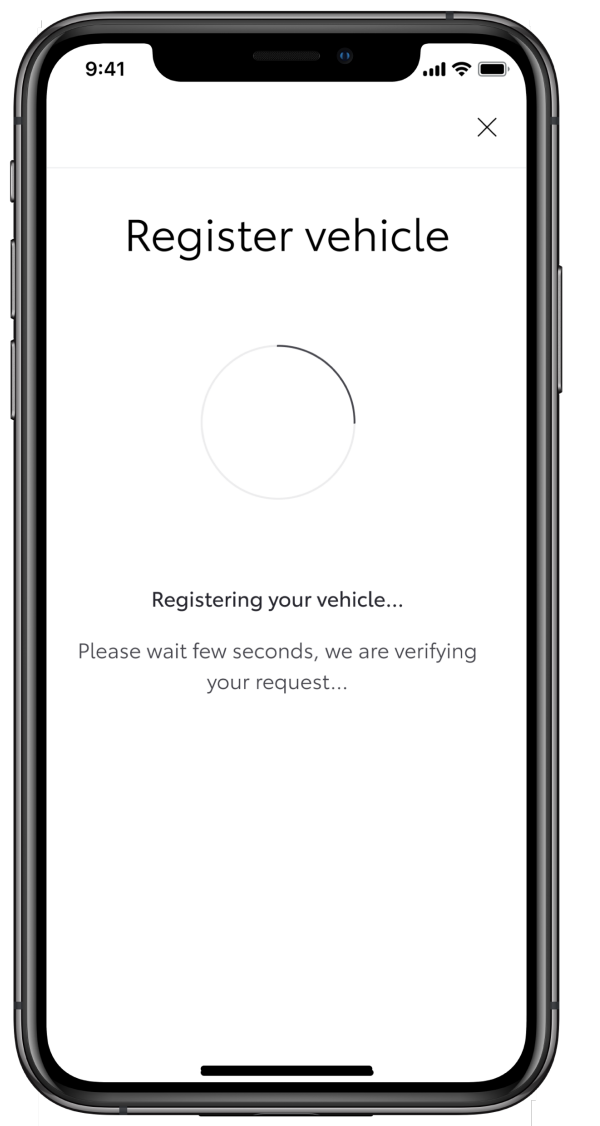

#### SCHRITT 6

Warte, bis das System alle Daten überprüft hat.

Wenn es nicht weitergeht, tippe oben links auf das Zurück-Zeichen, um den Vorgang erneut zu starten.

## 1.1 ÜBER QR-CODE

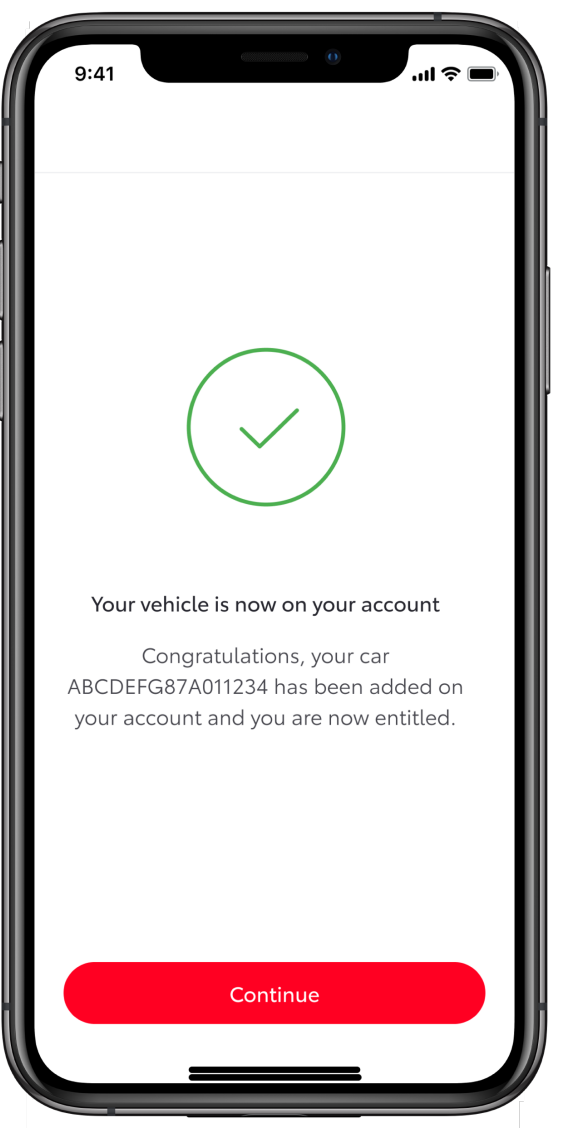

#### SCHRITT 7

Das Auto wurde in der App hinzugefügt. Tippe auf "Weiter", um dein Auto zu verbinden und Connected Services zu aktivieren.

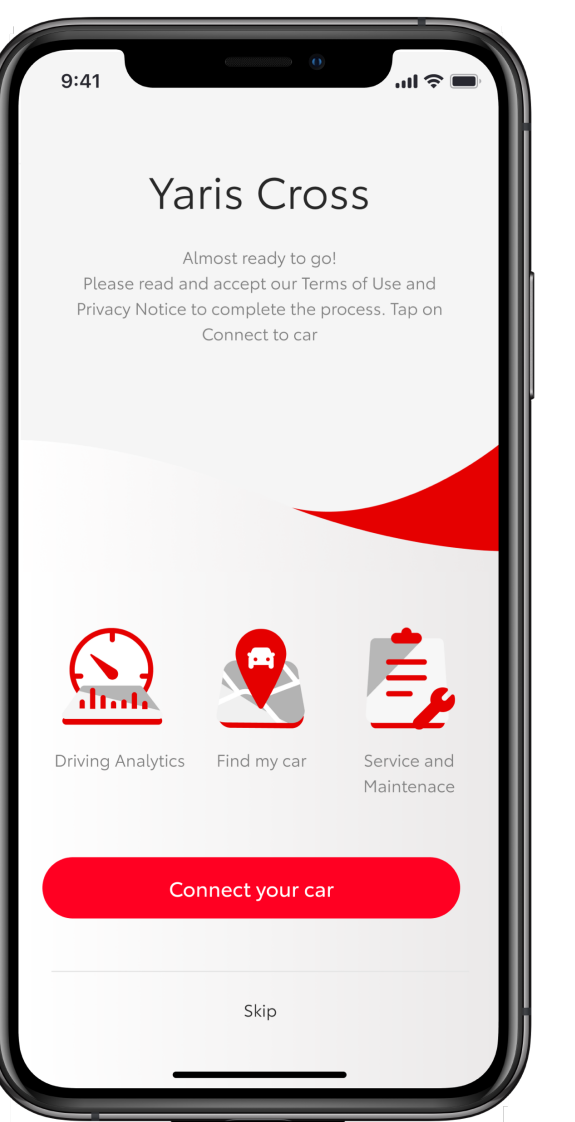

#### **SCHRITT 8**

Es erscheint der Willkommensbildschirm, um dein Auto mit der App zu verbinden und Connected Services zu aktivieren.

Wenn du diesen Schritt überspringst, kannst du Connected Services unter "Auto" > "Connected Services Center" > "Verfügbar" aktivieren, indem du die zu aktivierenden Services auswählst.

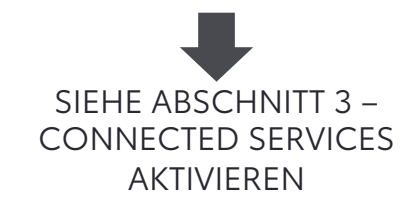

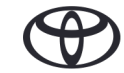

## 1.2 SCHNELLÜBERSICHT: FAHRZEUG ÜBER ZAHLENCODE HINZUFÜGEN

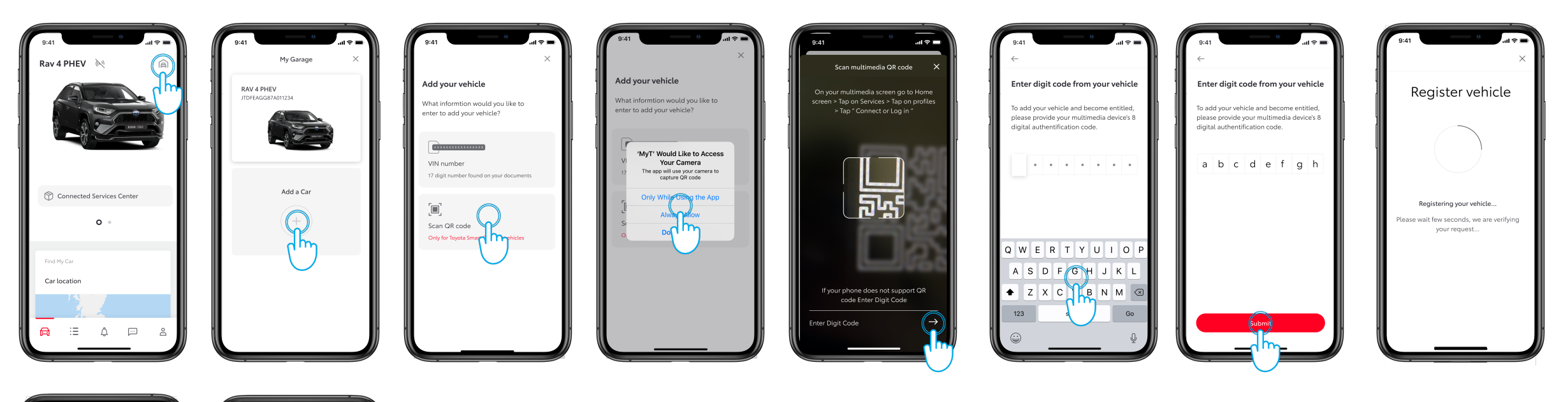

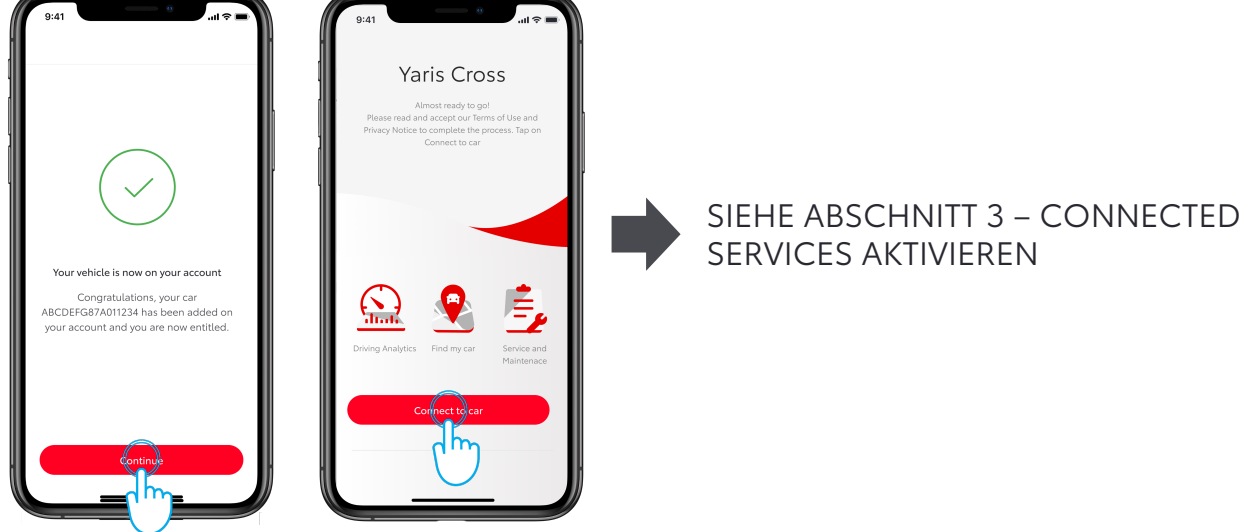

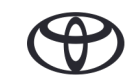

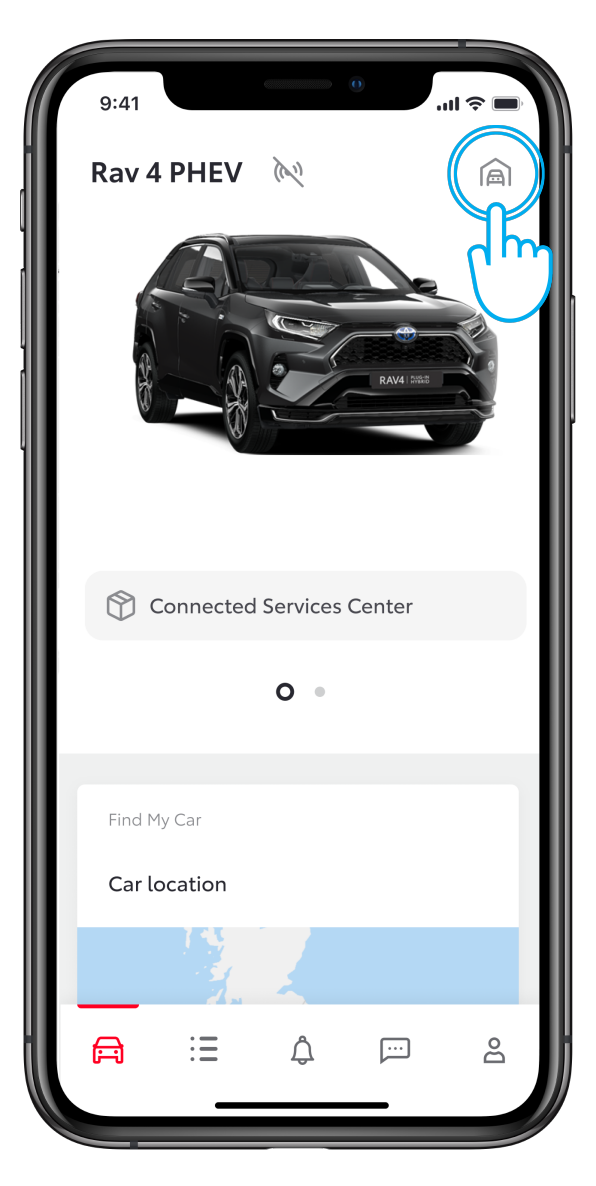

#### SCHRITT 1

Du hast bereits ein Konto erstellt und hast dich in der App angemeldet.

In dieser Ansicht hast du bereits ein Auto und möchtest ein neues Auto hinzufügen.

Tippe auf das Garagensymbol oben rechts.

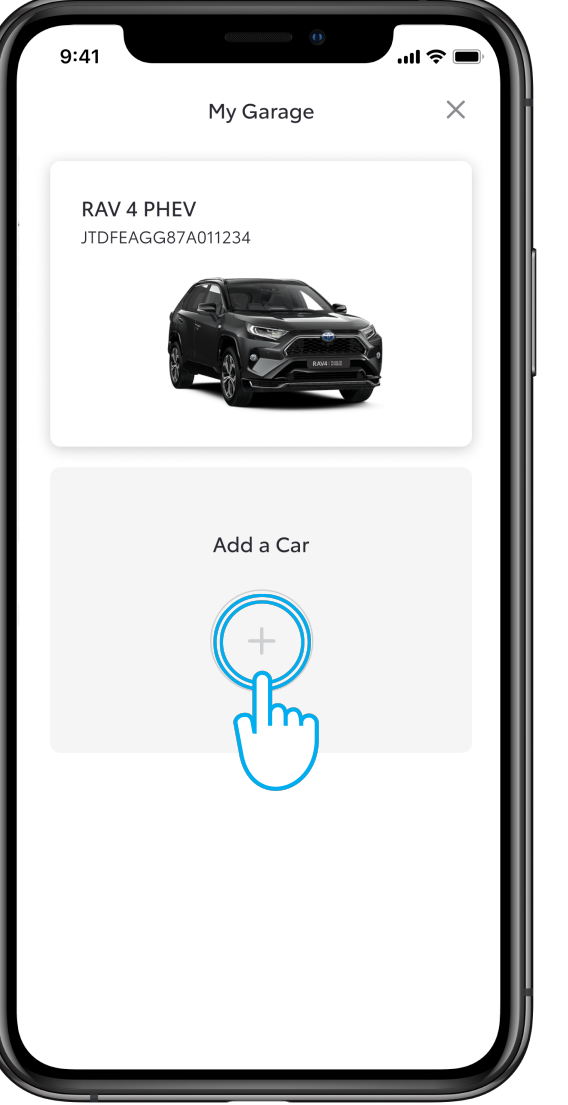

#### SCHRITT 2

Tippe auf "Auto hinzufügen".

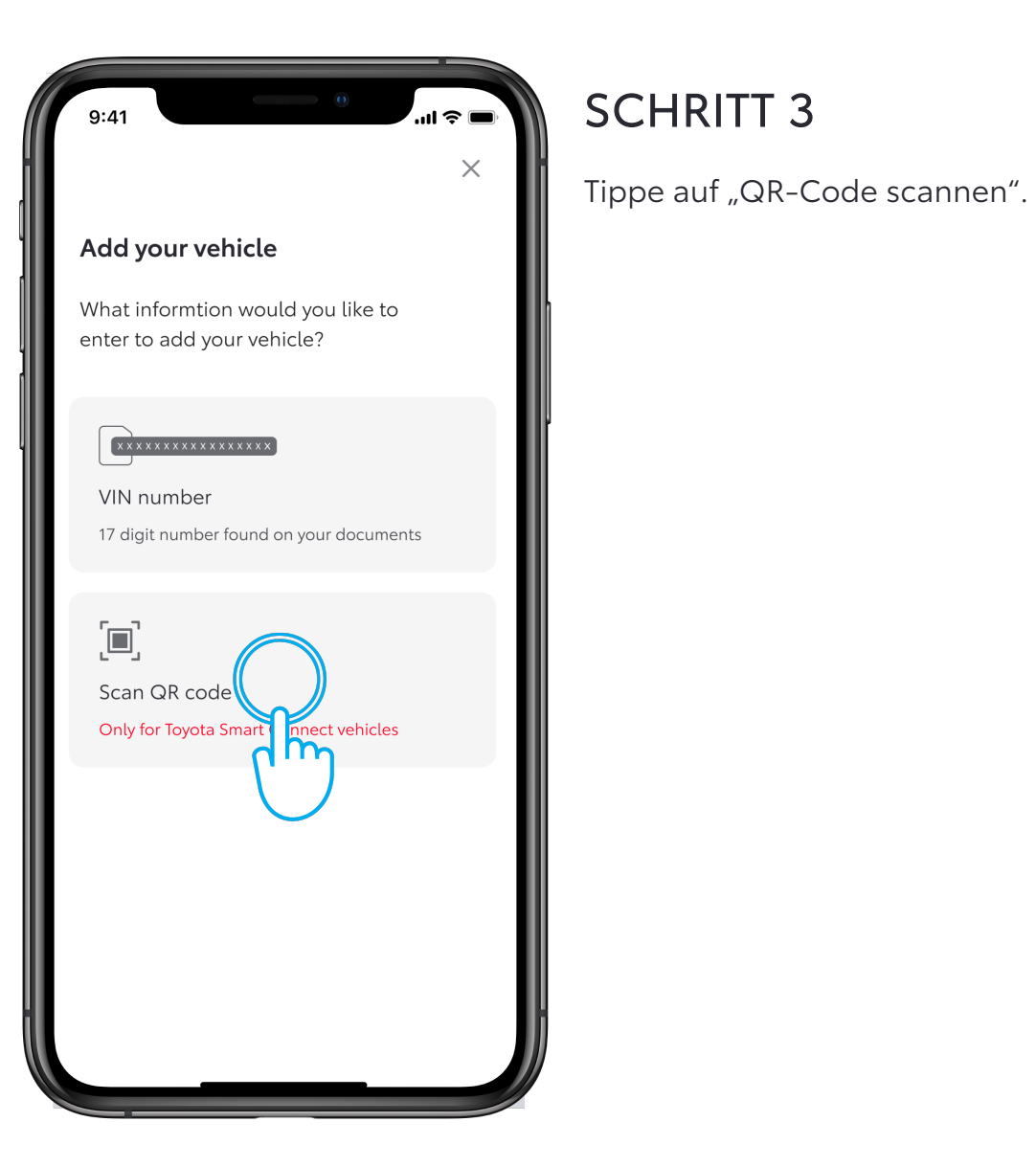

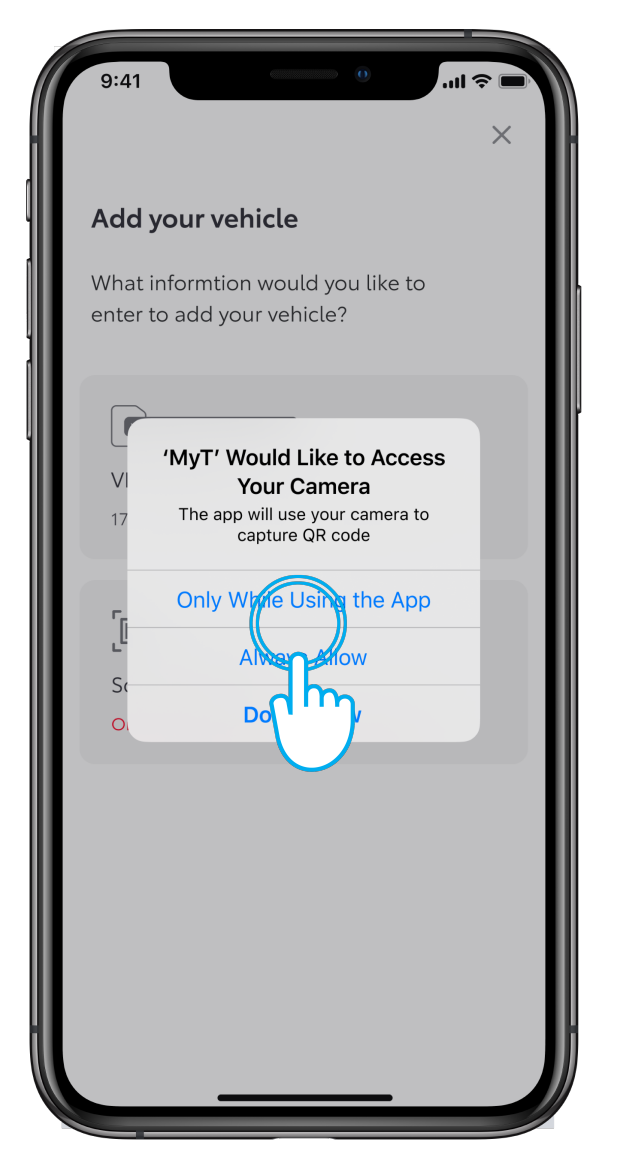

#### SCHRITT 4

Erlaube der MyT App, auf die Kamera zuzugreifen.

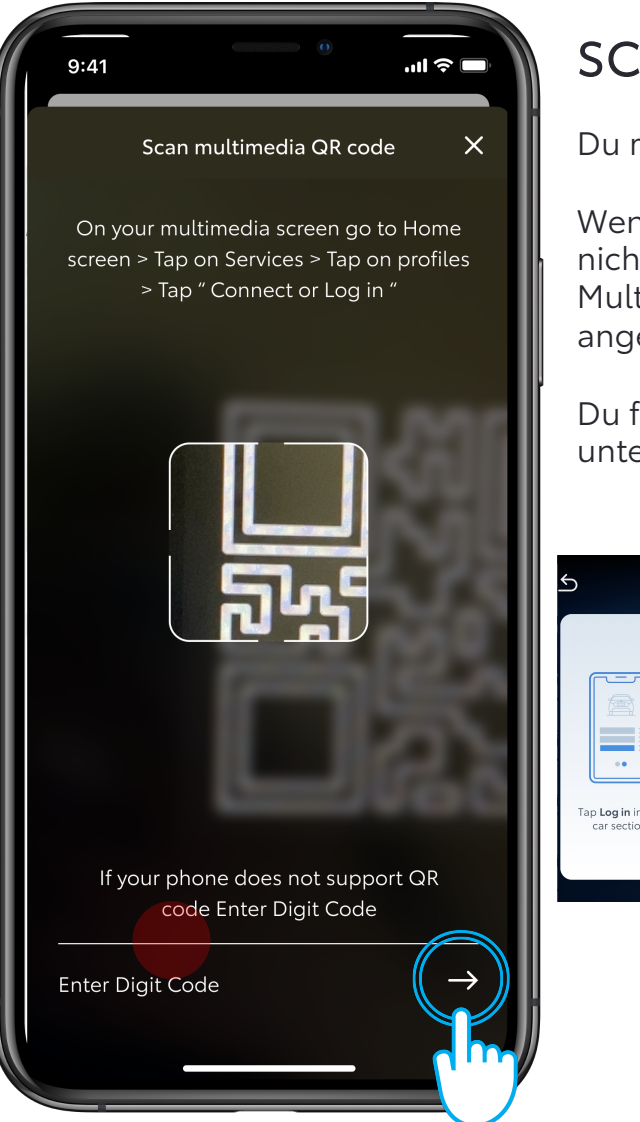

#### SCHRITT 5

Du musst im Auto sein.

Wenn dein Telefon den QR-Code nicht scannen kann, kannst du den im Multimediadisplay des Autos angezeigten Zahlencode eingeben.

Du findest den Zahlencode im Display unter "Services".

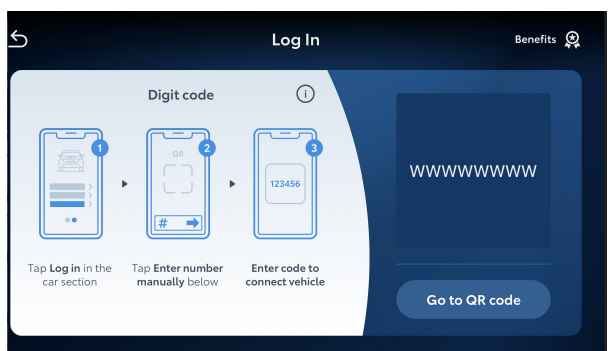

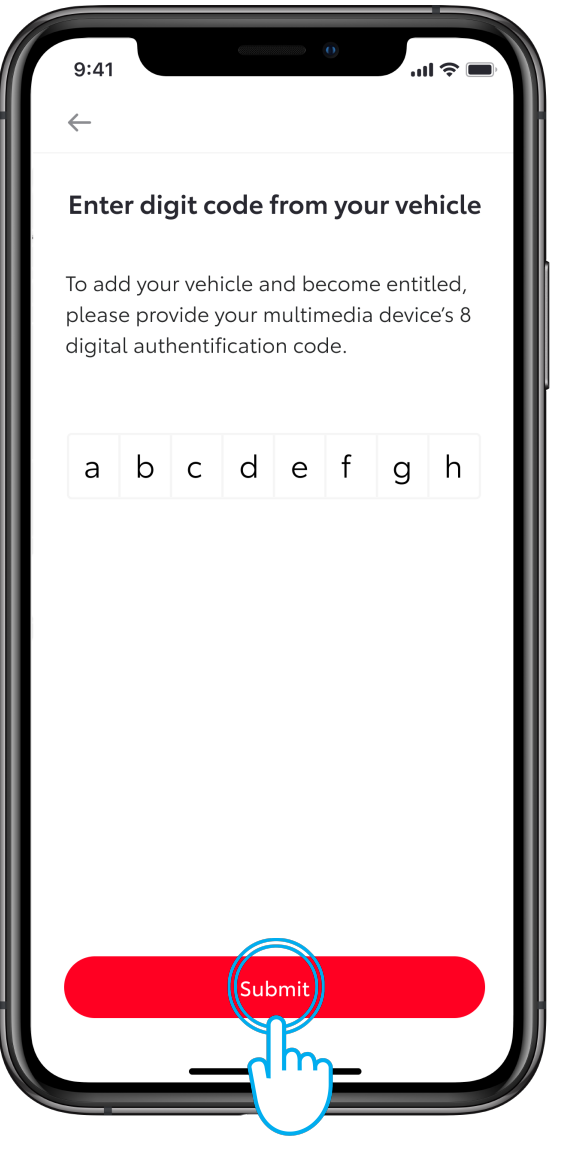

#### SCHRITT 6

Nach der Eingabe des Zahlencodes tippe auf "Absenden".

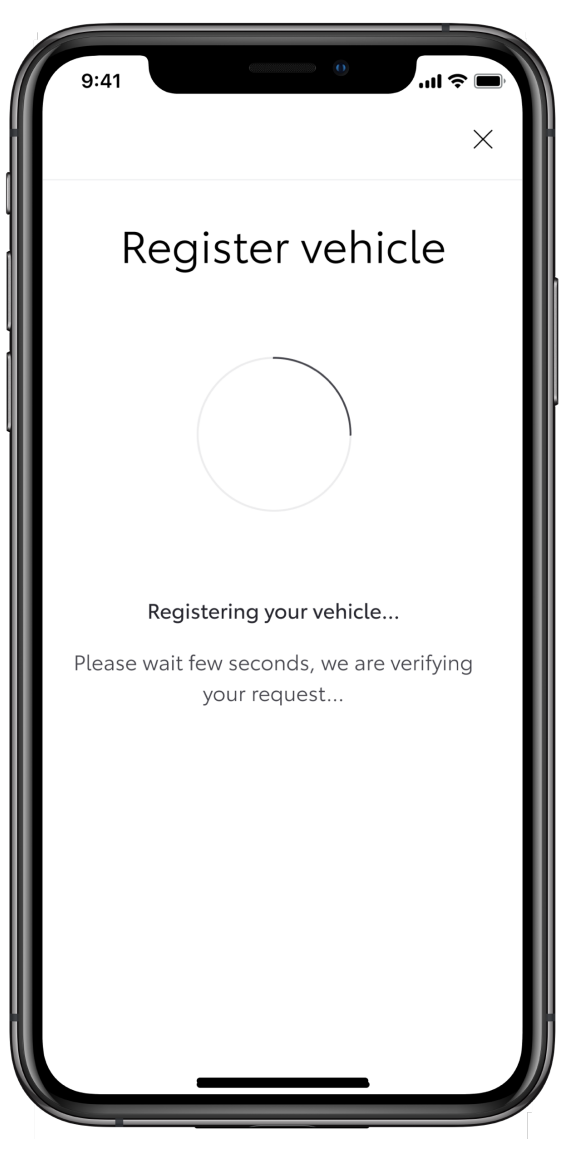

#### SCHRITT 7

Das System bearbeitet die Anfrage zum Hinzufügen deines Autos.

| 9:41 • • • • • • • • • • • • • • • • • • •                                                                                                    |  |
|----------------------------------------------------------------------------------------------------|--|
|                                                                                                    |  |
|                                                                                                    |  |
| Your vehicle is now on your account<br>Congratulations, your car<br>ABCDEFG87A011234 has been added on<br>your account and you are now entitled. |  |
| Continue                                                                                                    |  |

#### **SCHRITT 8**

Das Auto wurde in der App hinzugefügt. Tippe auf "Weiter", um dein Auto zu verbinden und Connected Services zu aktivieren.

## 1.3 FEHLER BEIM HINZUFÜGEN DES FAHRZEUGS: GEHE ZURÜCK ZU "FAHRZEUG HINZUFÜGEN" UND VERSUCHE ES ERNEUT

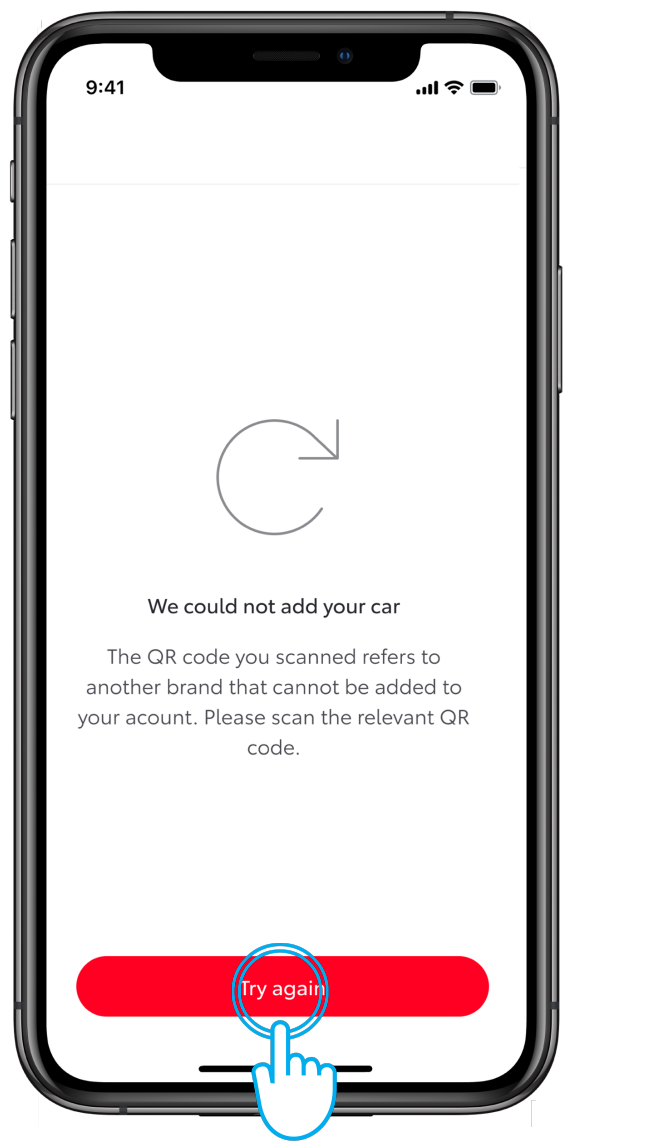

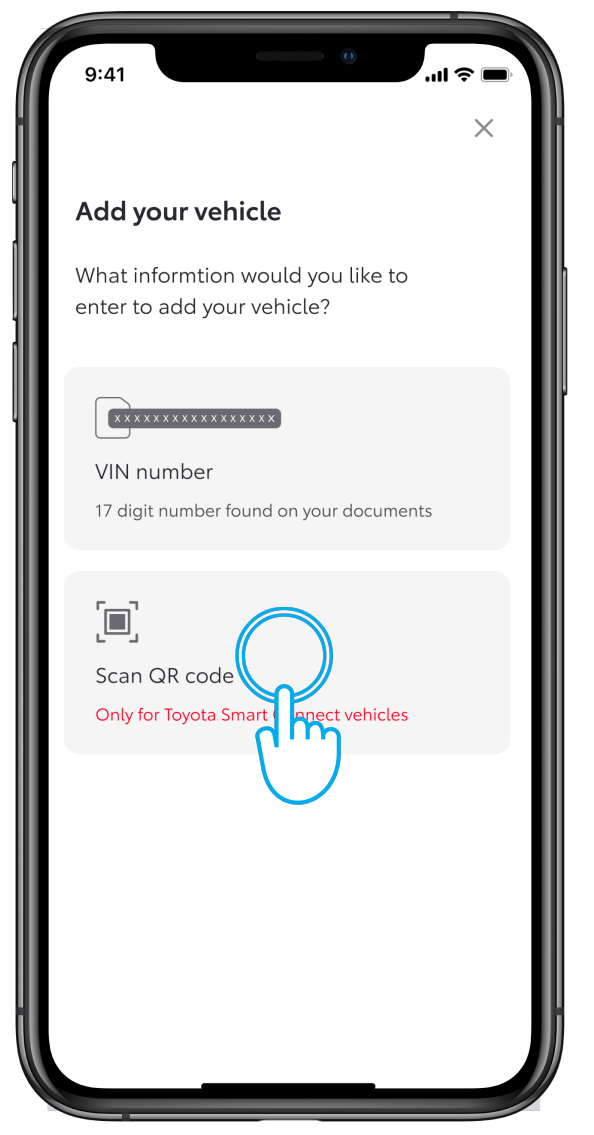

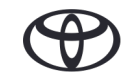

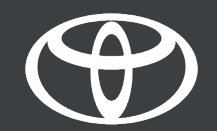

40

♠ ∞ al 4G € 12:35

P

Projection

8

Vehicle

85 🔹 🤃 2 10

6

Phone

Media

4

Navigation

**R** 

FM Station Name Radio text

## 2 SCHNELLÜBERSICHT: SMART SERVICES AKTIVIEREN

| 9:41 all 🕈 🔳                                                                          | 9:41                                    | 9:41                               | 9:41                                                                                  | 9:41                                                                                   | 9:41                                                                                  | 2:41                                                                                  |
|---------------------------------------------------------------------------------------|-----------------------------------------|------------------------------------|---------------------------------------------------------------------------------------|----------------------------------------------------------------------------------------|---------------------------------------------------------------------------------------|---------------------------------------------------------------------------------------|
| Yaris Cross                                                                           | Connected Services Center               | Connected Services Center          | ← Smart Services                                                                      | Smart Services                                                                         | ← Smart Services                                                                      | ← ·                                                                                   |
|                                                                                       |                                         |                                    |                                                                                       |                                                                                        |                                                                                       | Towns of use and advances time                                                        |
|                                                                                       | Activated                               | Activated Available                | familie have fits                                                                     | re of everything that happens on                                                       | Condex houseful                                                                       | ferms of use and privacy notice                                                       |
|                                                                                       | լիսի                                    | Connected services                 | Improve your ride with a wide range of                                                | the road! New head unit allows you to get<br>updated in real-time of particular events | Improve your ride with a wide range of                                                | Terms of Use - Services                                                               |
|                                                                                       |                                         |                                    | functions and always get to your                                                      | while reaching your destination.                                                       | functions and always get to your                                                      | apply to the services made available from                                             |
|                                                                                       | activated. Check "Available" tab to see | Smart charging network             | evens on the road and easily find available                                           | Cloud pavigation                                                                       | evens on the road and easily find available                                           | Toyota and other related websites where                                               |
| Fuel Mileage                                                                          | what you can get.                       | Smart services                     | fuel stations and parking spots ( on-street<br>and off-street). Drive worry-free with | Enjoy a new way to reach your destination                                              | fuel stations and parking spots ( on-street<br>and off-street). Drive worry-free with | these Terms of Use are applicable, you are<br>agreeing to the following terms with    |
| 0378 1.245 KH                                                                         |                                         | dha                                | internet updated navigation. Always stay a<br>step ahead while driving.               | via our updated navigation system.                                                     | internet updated navigation. Always stay a<br>step ahead while driving.               | Toyota Motor Europe NV/SA, Avenue du<br>Bourget                                       |
|                                                                                       |                                         |                                    | Stay a step ahead while driving with                                                  | Parking finder                                                                         | Stay a step ahead while driving with                                                  | Show more                                                                             |
| Connected Services Center                                                             |                                         |                                    | various functions and get to your                                                     | On your head unit, this mobility service is                                            | various functions and get to your                                                     |                                                                                       |
|                                                                                       |                                         |                                    | events on the road and find available fuel                                            | aimed to let you find a parking spot (on-                                              | events on the road and find available fuel                                            | I have read and accept the Toyota terms of use for services                           |
| لسام                                                                                  |                                         |                                    | stations and parking spots (on or off-<br>street). Drive worry-free with internet     | reach your destination without searching                                               | stations and parking spots (on or off-<br>street). Drive worry-free with internet     |                                                                                       |
|                                                                                       |                                         |                                    | updated navigation.                                                                   | for a parking area.                                                                    | updated navigation.                                                                   | Privacy Notice - Account                                                              |
| Find My Car 13.02   09:32                                                             |                                         |                                    | Services included into this bundle                                                    |                                                                                        | Services included into this bundle >                                                  | Welcome to My Toyota. These Terms of Use<br>apply to the services made available from |
| Current location                                                                      |                                         |                                    |                                                                                       |                                                                                        |                                                                                       | this website. By using the services on My<br>Toyota and other related websites where  |
| Rua das Janelas Verdes 09:32                                                          |                                         |                                    |                                                                                       |                                                                                        |                                                                                       | these Terms of Use are applicable, you are                                            |
|                                                                                       |                                         |                                    | Activate                                                                              |                                                                                        | Activate                                                                              | Show more                                                                             |
|                                                                                       |                                         |                                    |                                                                                       |                                                                                        |                                                                                       |                                                                                       |
|                                                                                       |                                         |                                    |                                                                                       |                                                                                        |                                                                                       |                                                                                       |
|                                                                                       |                                         |                                    |                                                                                       |                                                                                        |                                                                                       |                                                                                       |
|                                                                                       |                                         |                                    |                                                                                       |                                                                                        |                                                                                       |                                                                                       |
| 9:41 •••••                                                                            | 5.41                                    | 9:41 •••• •••                      |                                                                                       |                                                                                        |                                                                                       |                                                                                       |
| ·                                                                                     |                                         |                                    |                                                                                       |                                                                                        |                                                                                       |                                                                                       |
| Toyota Motor Europe NV/SA, Avenue du                                                  | Smort Services                          |                                    | tivated Available                                                                     |                                                                                        |                                                                                       |                                                                                       |
| Bourget                                                                               | Smart Services                          |                                    |                                                                                       |                                                                                        |                                                                                       |                                                                                       |
| Show more                                                                             |                                         |                                    | ✓ Smart services >                                                                    |                                                                                        |                                                                                       |                                                                                       |
| I have read and accept the Toyota                                                     |                                         |                                    |                                                                                       |                                                                                        |                                                                                       |                                                                                       |
| terms of use for services                                                             |                                         |                                    |                                                                                       |                                                                                        |                                                                                       |                                                                                       |
| Privacy Notice - Account                                                              |                                         |                                    |                                                                                       |                                                                                        |                                                                                       |                                                                                       |
| Welcome to My Toyota. These Terms of Use                                              |                                         |                                    |                                                                                       |                                                                                        |                                                                                       |                                                                                       |
| this website. By using the services on My                                             | Your activation is ongoing              | Services are activated             |                                                                                       |                                                                                        |                                                                                       |                                                                                       |
| Toyota and other related websites where<br>these Terms of Use are applicable, you are | We are activating your Smart Services.  | Congratulations, now you can start |                                                                                       |                                                                                        |                                                                                       |                                                                                       |
| Show more                                                                             |                                         | using your Smart Services.         |                                                                                       |                                                                                        |                                                                                       |                                                                                       |
| I have used and accept the Tourte                                                     |                                         |                                    |                                                                                       |                                                                                        |                                                                                       |                                                                                       |
| terms of use for services                                                             |                                         |                                    |                                                                                       |                                                                                        |                                                                                       |                                                                                       |
|                                                                                       |                                         |                                    |                                                                                       |                                                                                        |                                                                                       |                                                                                       |
| Confect your car                                                                      |                                         |                                    |                                                                                       |                                                                                        |                                                                                       |                                                                                       |
| n n n                                                                                 | Contin uning the app                    | Continue                           |                                                                                       |                                                                                        |                                                                                       |                                                                                       |
|                                                                                       |                                         | Continue                           |                                                                                       |                                                                                        |                                                                                       |                                                                                       |
|                                                                                       |                                         |                                    |                                                                                       |                                                                                        |                                                                                       |                                                                                       |
|                                                                                       |                                         |                                    |                                                                                       |                                                                                        |                                                                                       |                                                                                       |

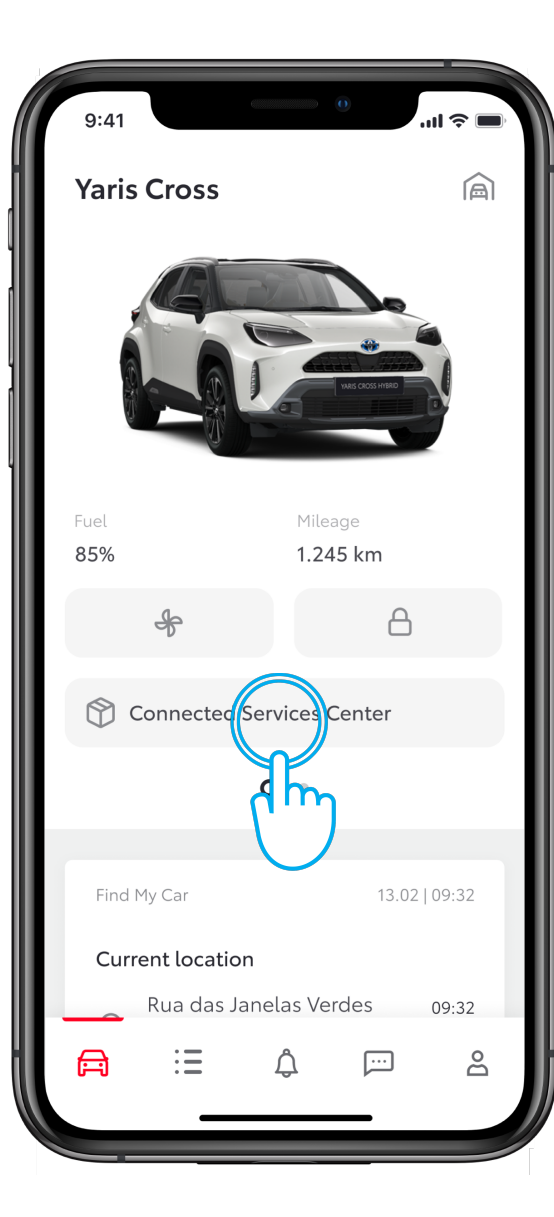

#### SCHRITT 1

Deine App ist mit dem Auto verbunden.

Tippe in der Ansicht "Auto" auf "Connected Services Center".

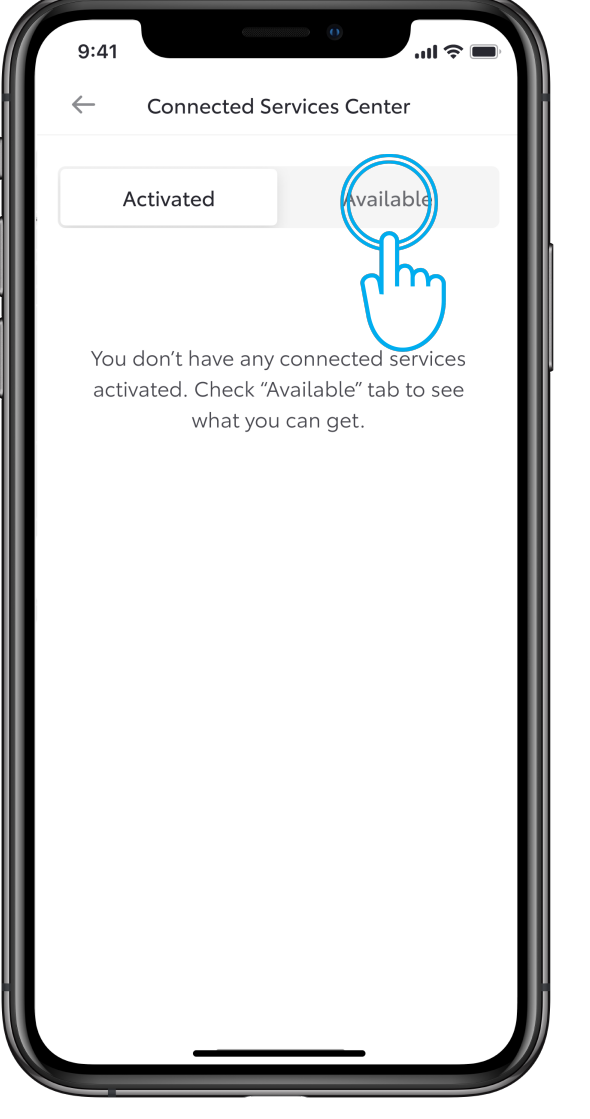

#### SCHRITT 2

Gehe auf "Verfügbar", um alle verfügbaren Services anzusehen.

| 9:41                   |               |
|------------------------|---------------|
| ← Connected Serv       | ices Center   |
| Activated              | Available     |
| Connected services     | >             |
| Smart charging network | · · · ·       |
| Smart services         | $\rightarrow$ |
|                        | dh            |
|                        | $\cup$        |
|                        |               |
|                        |               |
|                        |               |
|                        |               |
|                        |               |
|                        |               |

#### SCHRITT 3

Tippe auf "Smart Services".

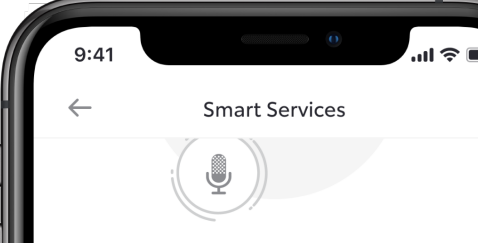

#### Service benefits

Improve your ride with a wide range of functions and always get to your destination on time. Tune in to diverse evens on the road and easily find available fuel stations and parking spots ( on-street and off-street). Drive worry-free with internet updated navigation. Always stay a step ahead while driving.

Stay a step ahead while driving with various functions and get to your destination on time. Tune in to diverse events on the road and find available fuel stations and parking spots (on or offstreet). Drive worry-free with internet updated navigation.

Services included into this bundle

Activate

#### SCHRITT 4

Du gelangst zu einer Seite mit den Vorteilen der Services.

Um zu sehen, was im Paket enthalten ist, tippe auf "In diesem Paket enthaltene Services". Tippe auf den Zurück-Pfeil, um zur Seite mit den Vorteilen zurückzugelangen.

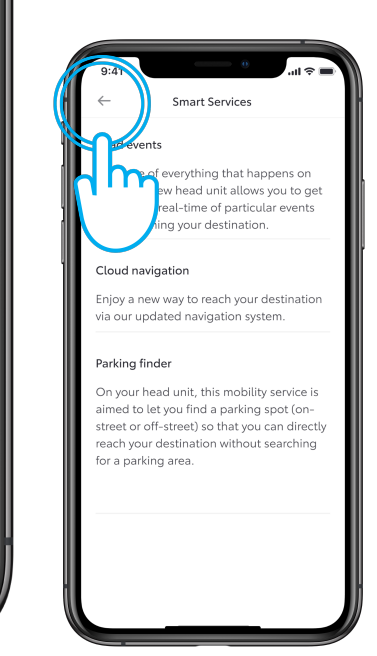

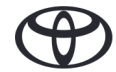

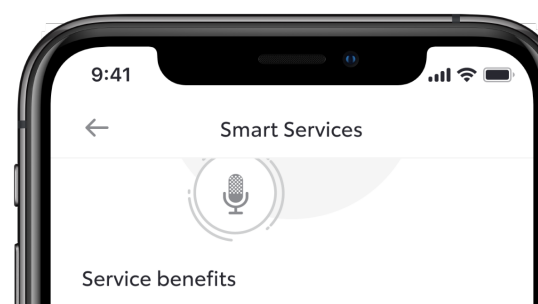

Improve your ride with a wide range of functions and always get to your destination on time. Tune in to diverse evens on the road and easily find available fuel stations and parking spots (on-street and off-street). Drive worry-free with internet updated navigation. Always stay a step ahead while driving.

Stay a step ahead while driving with various functions and get to your destination on time. Tune in to diverse events on the road and find available fuel stations and parking spots (on or offstreet). Drive worry-free with internet updated navigation.

Services included into this bundle

>

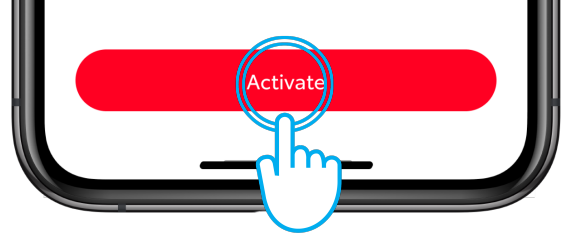

#### SCHRITT 5

Tippe auf "Aktivieren", um die Smart Services in deinem Auto zu aktivieren.

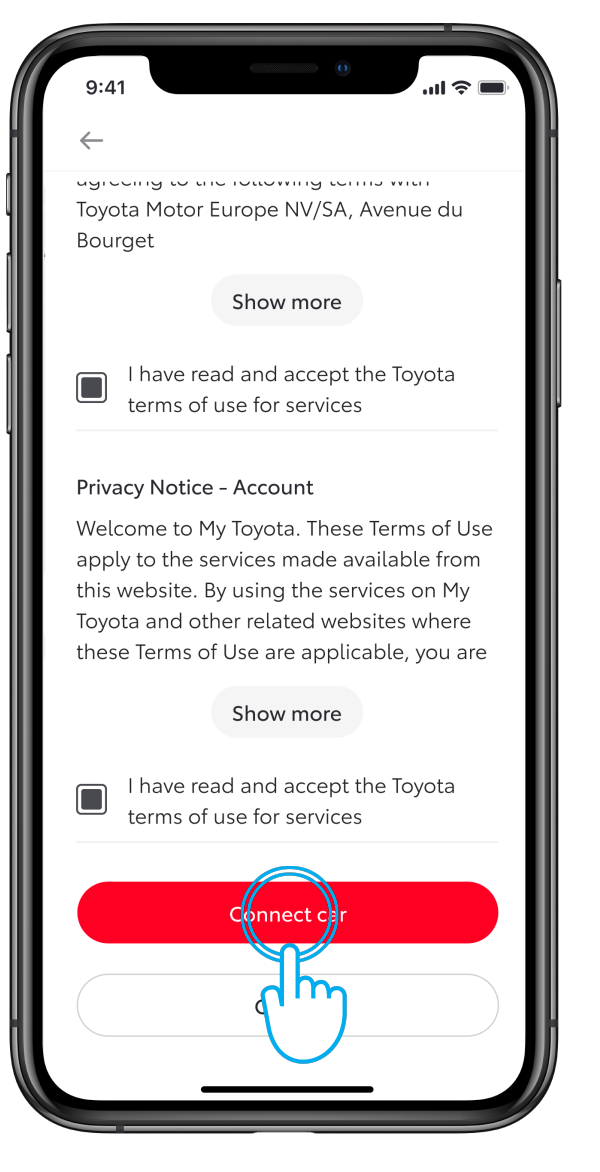

#### SCHRITT 6

Akzeptiere die Nutzungsbedingungen für die Services und tippe auf "Auto verbinden".

Das System wird jetzt die Services in deinem Auto aktivieren.

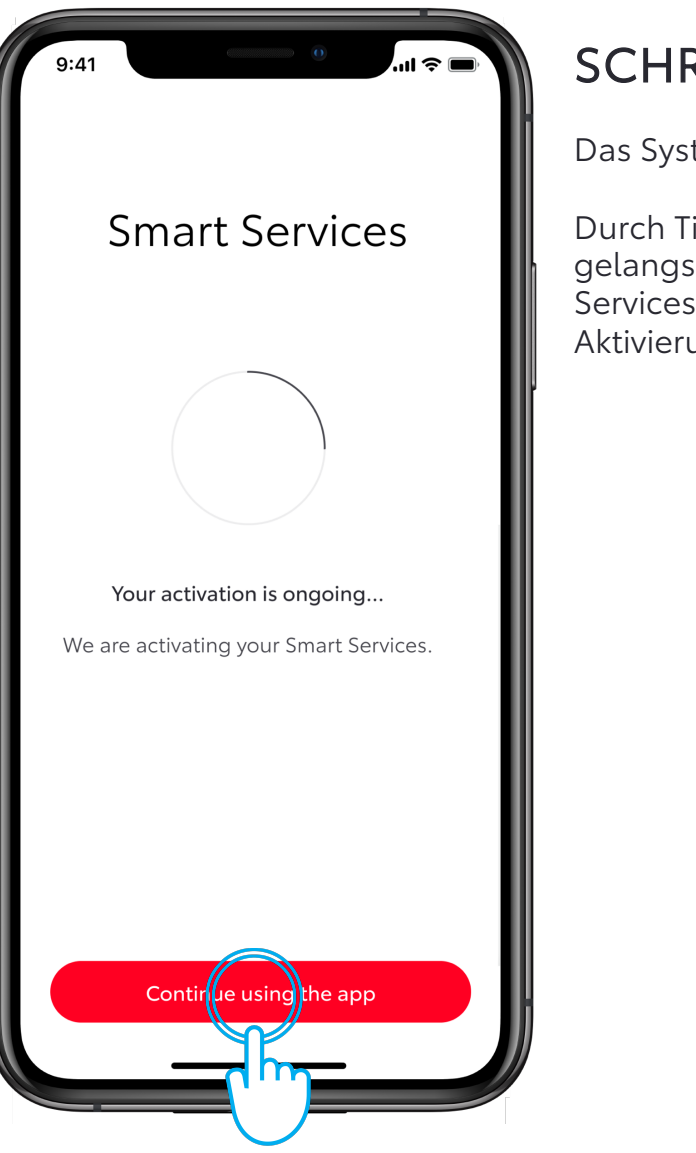

#### SCHRITT 7

Das System aktiviert die Services.

Durch Tippen auf "App weiter nutzen" gelangst du zurück zum Connected Services Center, ohne den Aktivierungsprozess zu unterbrechen.

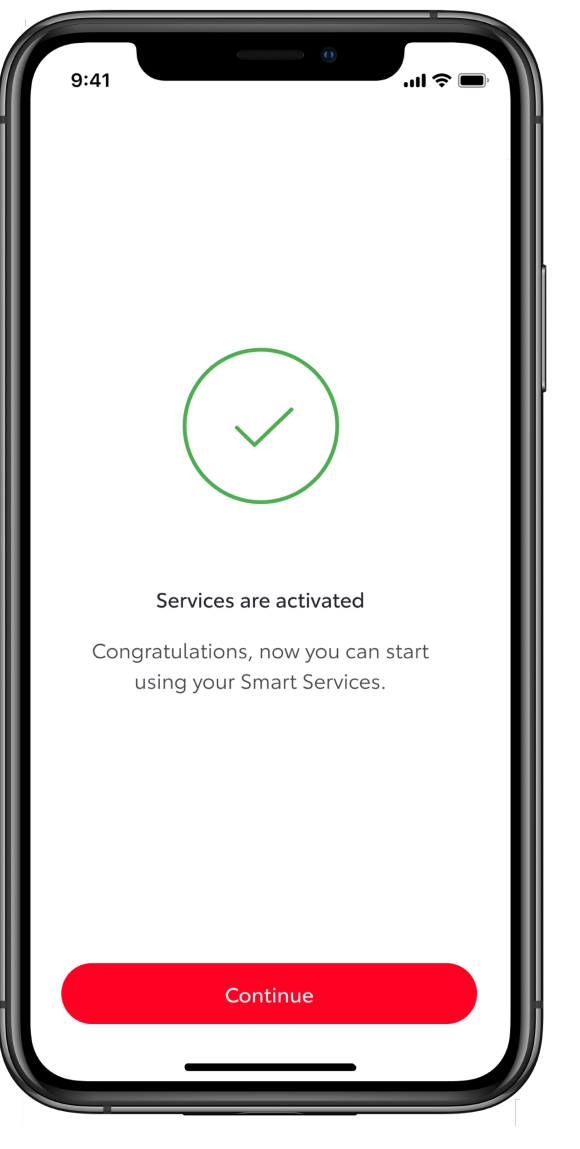

#### **SCHRITT 8**

Deine Services wurden aktiviert. Tippe auf "Weiter" oder "Zurück", um zum Connected Services Center zurückzukehren.

| 9:41             | 0l 🕈 🖃        | SCH     |
|------------------|---------------|---------|
| ← Connected Ser  | rvices Center | Deine S |
| Activated        | Available     | Tippe a |
| ✓ Smart services | >             | Ansient |
|                  |               |         |
|                  |               |         |
|                  |               |         |
|                  |               |         |
|                  |               |         |
|                  |               |         |
|                  |               |         |
|                  |               |         |
|                  |               |         |
|                  |               |         |

#### SCHRITT 9

eine Smart Services wurden aktiviert.

ippe auf den Zurück-Pfeil, um zur Ansicht "Auto" zurückzugelangen.

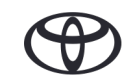

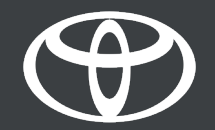

# 3 CONNECTED SERVICES AKTIVIEREN

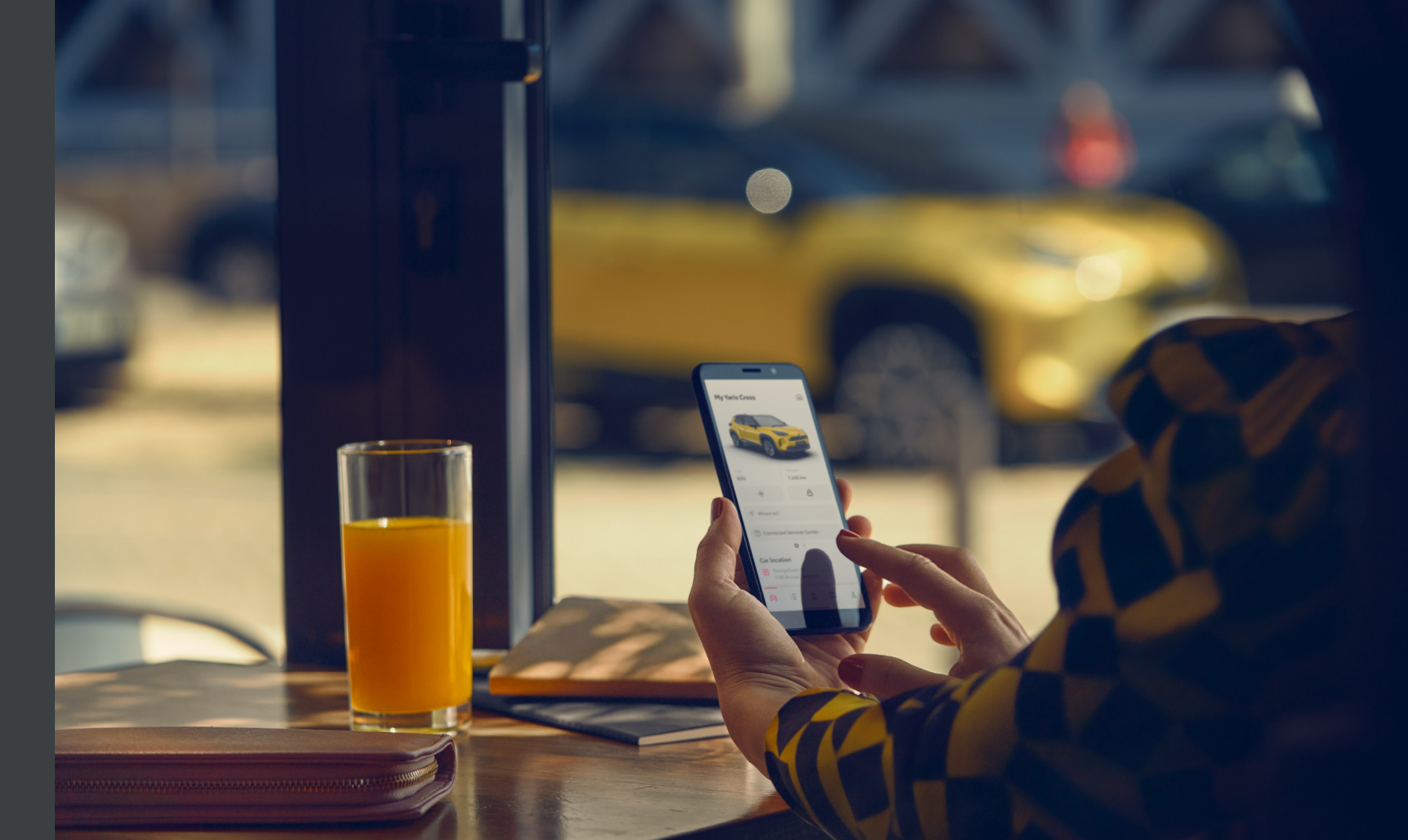

## 3.1 FORTSETZUNG VON "FAHRZEUG HINZUFÜGEN" (ÜBER QR-CODE/ZAHLENCODE)

Du hast das Auto über einen QR-Code oder Zahlencode in der App hinzugefügt.

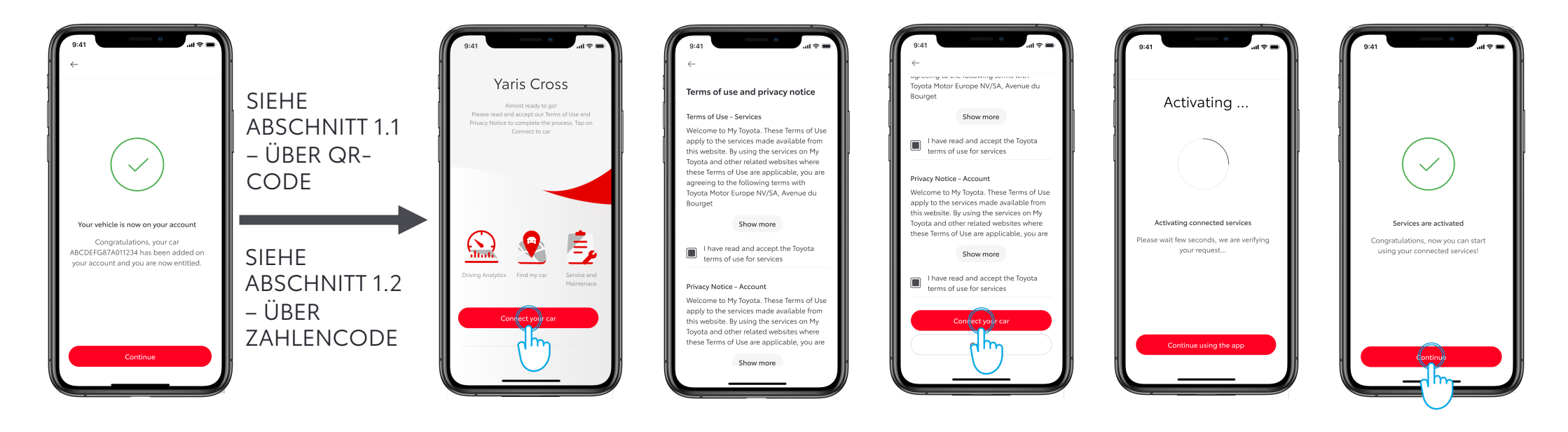

## 3.1 FORTSETZUNG VON "FAHRZEUG HINZUFÜGEN"

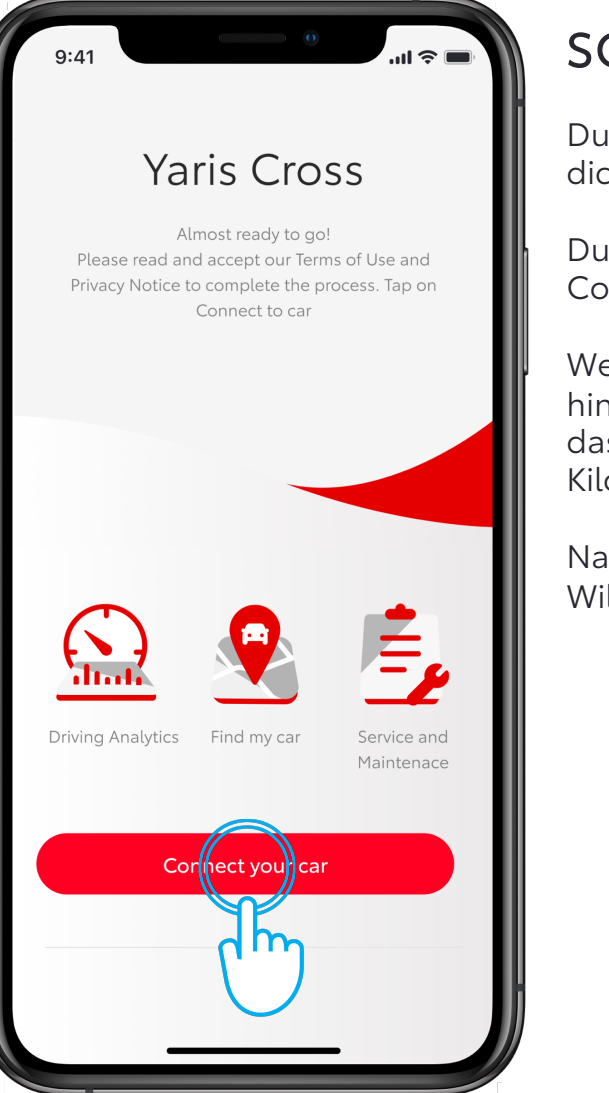

#### SCHRITT 1

Du hast bereits ein Konto erstellt und dich in der App angemeldet.

Du hast das Auto über einen QR-Code oder Zahlencode hinzugefügt.

Wenn du dein Auto über die FIN hinzugefügt hast, vergewissere dich, dass du dein Auto durch Eingabe des Kilometerstandes authentifiziert hast.

Nach diesen Schritten wird dir dieser Willkommensbildschirm angezeigt.

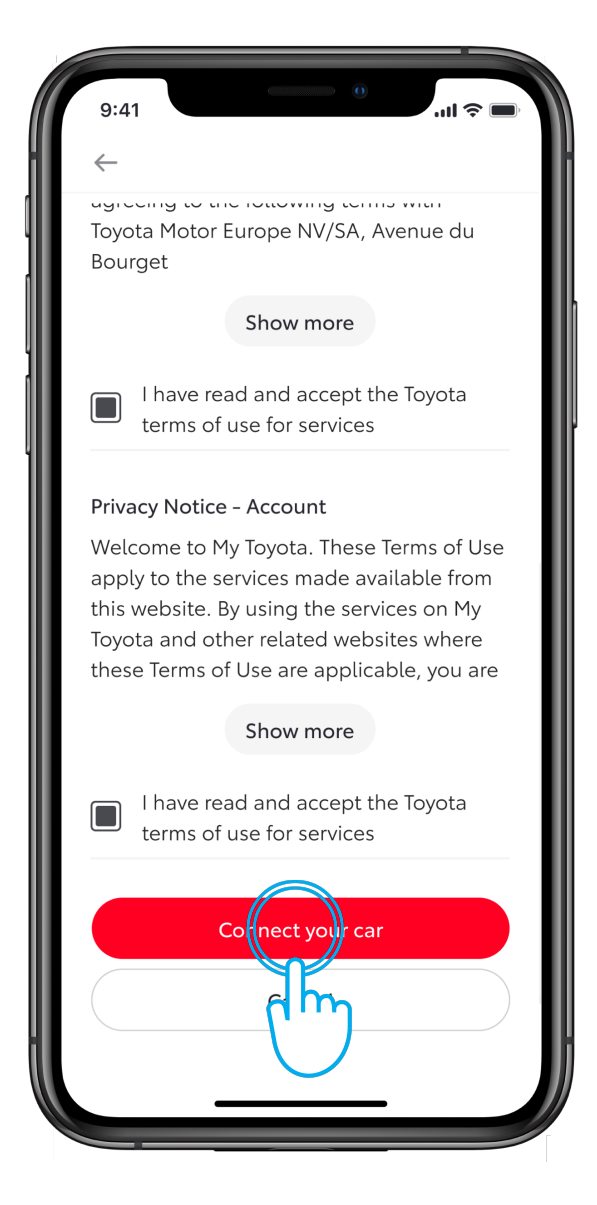

#### SCHRITT 2

Akzeptiere die Nutzungsbedingungen, um die Services zu aktivieren.

## 3.1 FORTSETZUNG VON "FAHRZEUG HINZUFÜGEN"

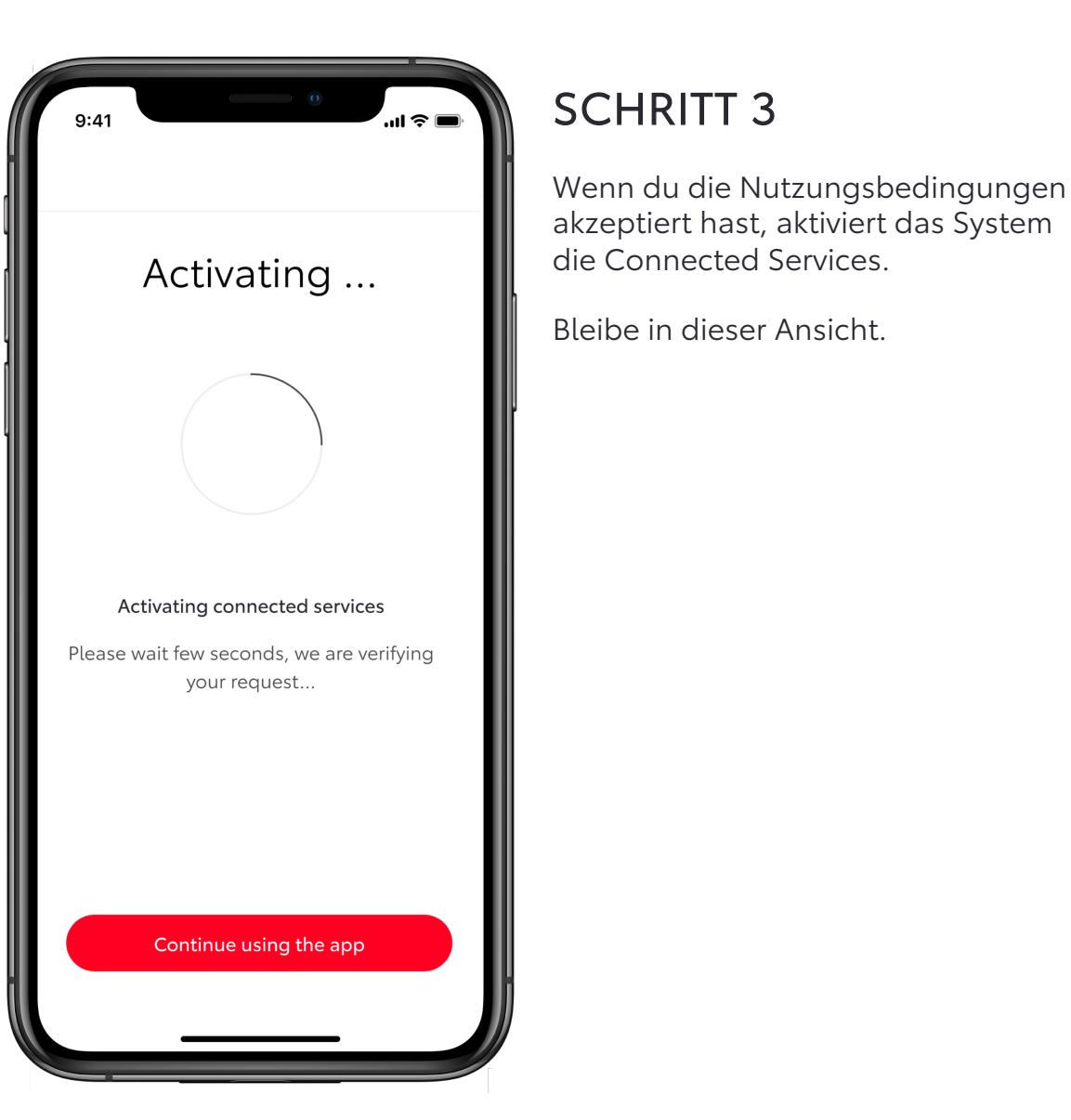

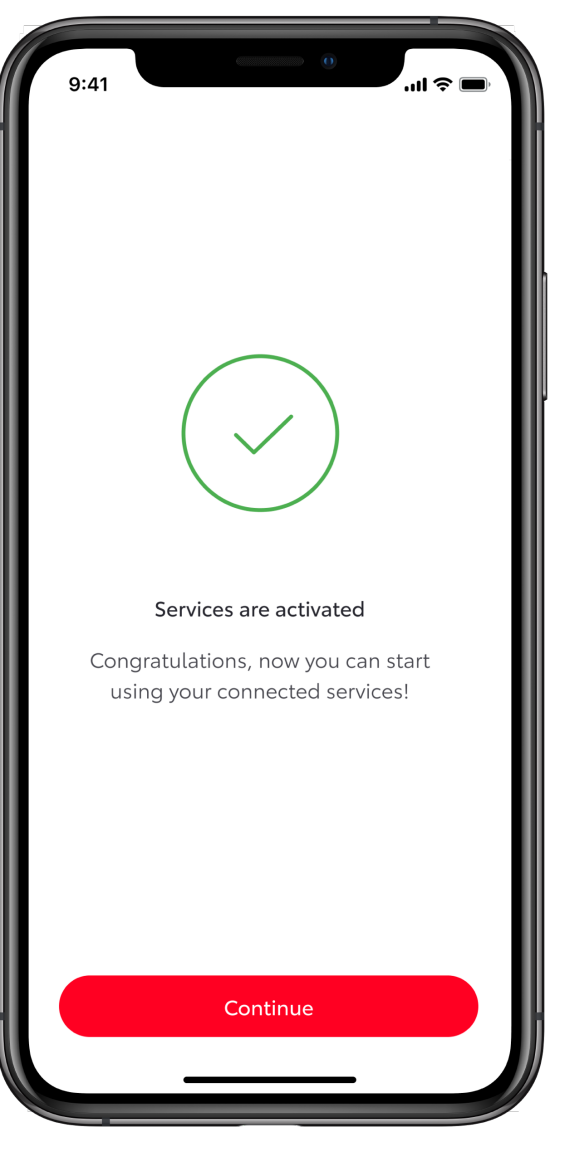

#### SCHRITT 4

Deine Connected Services wurden aktiviert.

Available

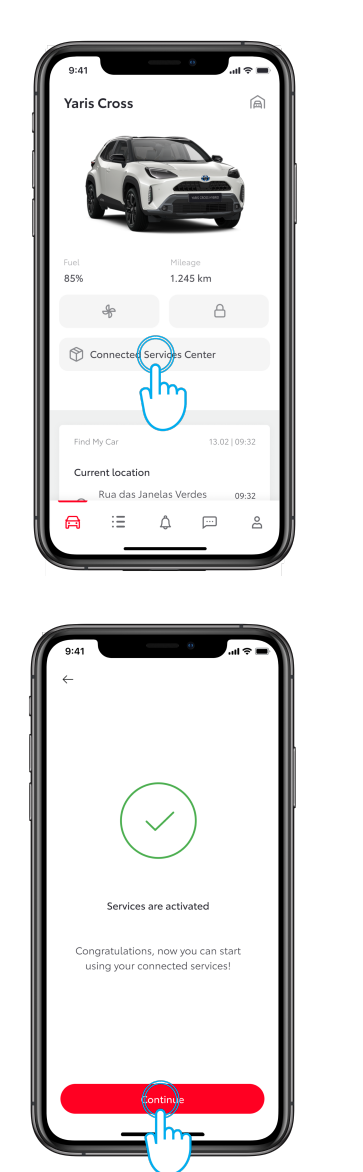

|                                                |                                          | - 10   | 9:41                | . —             |                                      |
|------------------------------------------------|------------------------------------------|--------|---------------------|-----------------|--------------------------------------|
| ← Connected Ser                                | vices Center                             |        | • ~                 | Connected Serv  | rices Cente                          |
| Activated                                      | vailable                                 |        | Ac                  | tivated         | Availa                               |
|                                                | ( <sup>l</sup> m)                        |        | Connect             | ed services     |                                      |
| You don't have any co<br>activated. Check "Ava | onnected services<br>ailable" tab to see |        | Smart cl            | narging network |                                      |
| what you o                                     | an get.                                  |        | Smart se            | ervices         |                                      |
|                                                |                                          |        |                     |                 |                                      |
|                                                |                                          |        |                     |                 |                                      |
|                                                |                                          |        |                     |                 |                                      |
|                                                |                                          |        |                     |                 |                                      |
|                                                |                                          |        |                     |                 |                                      |
|                                                |                                          |        |                     |                 |                                      |
|                                                |                                          |        |                     |                 |                                      |
|                                                |                                          |        |                     |                 |                                      |
|                                                | _                                        |        |                     |                 |                                      |
|                                                |                                          |        |                     |                 | _                                    |
|                                                |                                          |        |                     |                 |                                      |
| 9:41                                           | ا ج الد.                                 | - 11   | 9:41                |                 |                                      |
| Connected Ser                                  | vices Center                             |        | Yaris C             | Cross           |                                      |
| Activated                                      | Available                                |        |                     | A               |                                      |
|                                                |                                          |        |                     |                 |                                      |
|                                                |                                          |        |                     | -               | D.                                   |
| Connected Servic                               | es 2                                     | >      |                     | NE              |                                      |
| Connected Servic                               | es :                                     | ><br>  |                     | JE              |                                      |
| Connected Servic                               | es :                                     | ><br>_ | Fuel                |                 | lileage<br>245 km                    |
| Connected Servic                               | es .                                     | ><br>  | Fuel<br>85%         | а<br>1<br>*     | lileage<br>.245 km                   |
| ionnected Servic                               | es :                                     | >      | Fuel<br>85%         | nnected Service | Liesge<br>245 km                     |
| Connected Servic                               | es :                                     | >      | Fuel<br>85%         | nnected Service | Hieago<br>2.245 km<br>A<br>as Center |
| nected Servic                                  | es i                                     |        | Fuel<br>85%         | nnected Service | Alleage<br>245 km                    |
| <ul> <li>Connected Servic</li> </ul>           | es :                                     |        | Fuel<br>85%<br>© Co | 1<br>*          | liesge<br>.245 km<br>es Center       |

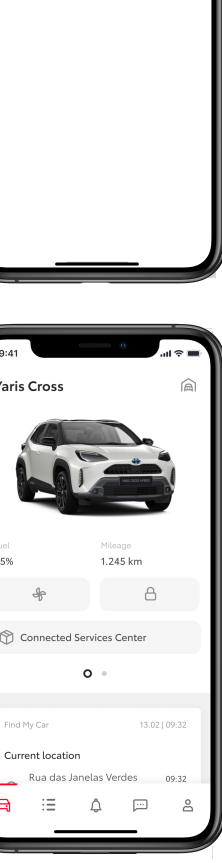

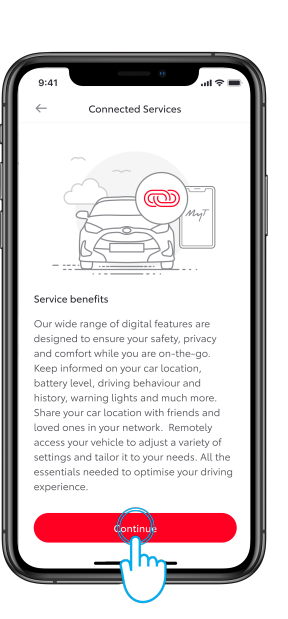

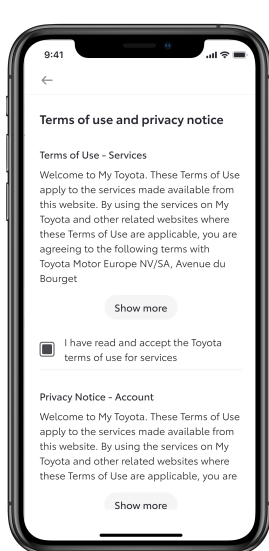

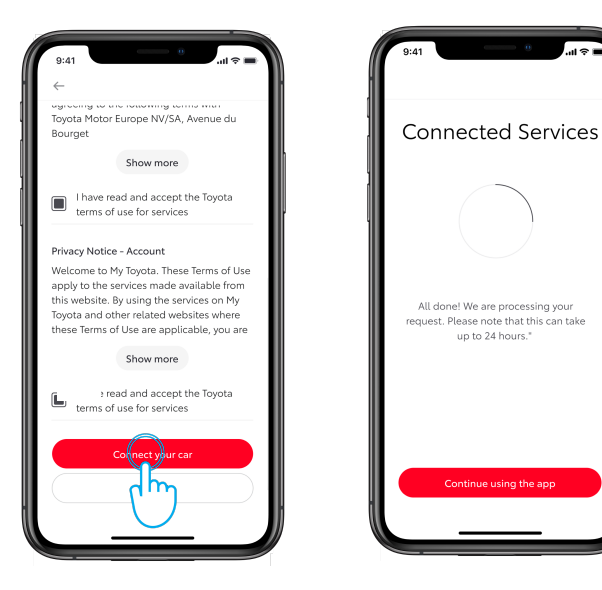

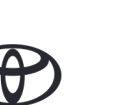

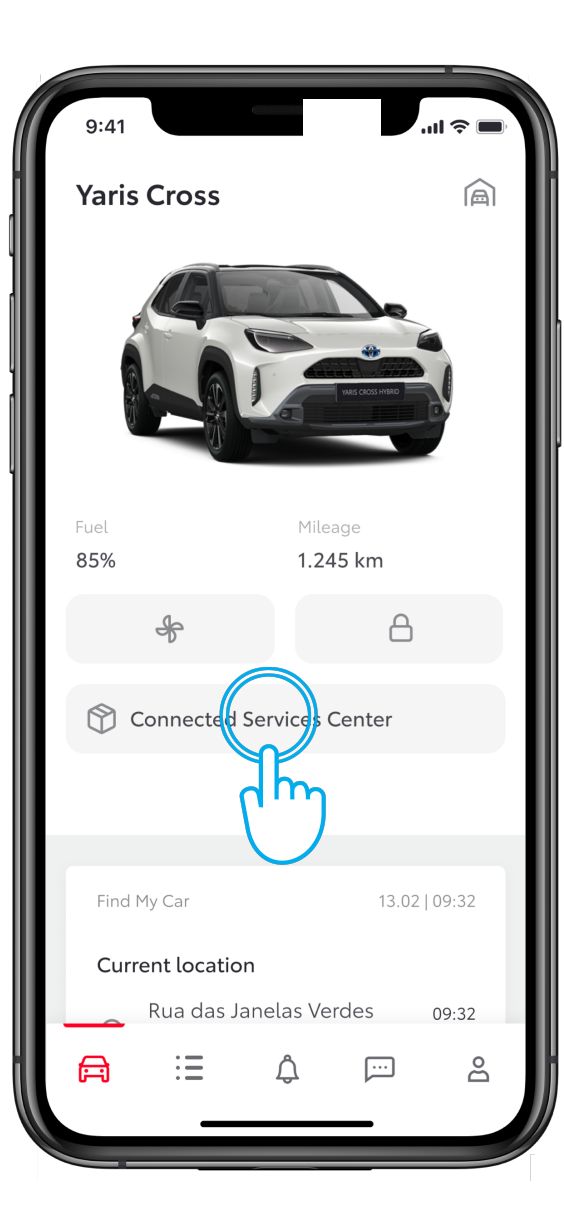

#### SCHRITT 1

Tippe in der Ansicht "Auto" auf "Connected Services Center".

9:4 **Connected Services Center**  $\leftarrow$ Activated vailable You don't have any connected services activated. Check "Available" tab to see what you can get.

#### SCHRITT 2

Gehe auf "Verfügbar", um alle verfügbaren Services anzusehen.

|   | 9:41         |           |             | 0         | I           |              | SCHI    |
|---|--------------|-----------|-------------|-----------|-------------|--------------|---------|
| L | $\leftarrow$ | Conne     | ected Servi | ces Cento | er          | ľ            | Tippe a |
| L | ŀ            | Activated | k           | Availa    | able        |              |         |
| l | Conne        | ected ser | rvices      |           |             |              |         |
| L | Smart        | chargin   | g network   |           | ٦٢          |              |         |
| L | Smart        | services  | i           |           | <b>&gt;</b> |              |         |
| L |              |           |             |           |             |              |         |
| L |              |           |             |           |             |              |         |
| L |              |           |             |           |             |              |         |
| L |              |           |             |           |             |              |         |
| L |              |           |             |           |             |              |         |
| L |              |           |             |           |             |              |         |
| L |              |           |             |           |             |              |         |
|   |              |           |             |           |             | $\mathbb{J}$ |         |
|   |              |           |             |           |             |              |         |

#### CHRITT 3

ippe auf "Connected Services".

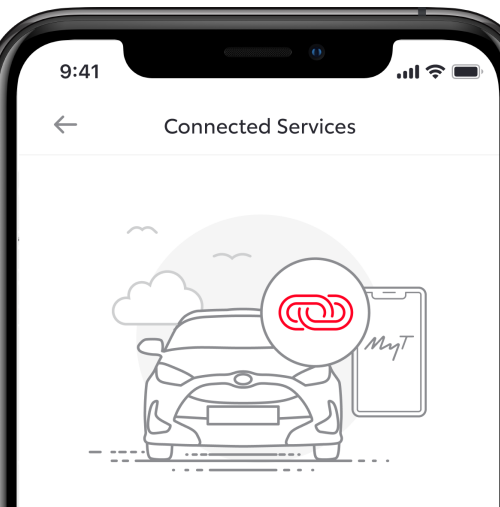

#### Service benefits

Our wide range of digital features are designed to ensure your safety, privacy and comfort while you are on-the-go. Keep informed on your car location, battery level, driving behaviour and history, warning lights and much more. Share your car location with friends and loved ones in your network. Remotely access your vehicle to adjust a variety of settings and tailor it to your needs. All the essentials needed to optimise your driving experience.

### SCHRITT 4

Du gelangst zu einer Seite mit den Vorteilen der Services.

Tippe auf "Weiter", um die Services zu aktivieren.

| 9:41                                     | aul 🗢 🔲                                                                                                    |
|------------------------------------------|----------------------------------------------------------------------------------------------------|
| $\leftarrow$                             |                                                                                                    |
| Toyo<br>Bour                             | ta Motor Europe NV/SA, Avenue du<br>get                                                                                                    |
|                                          | Show more                                                                                                    |
|                                          | I have read and accept the Toyota terms of use for services                                                                                                    |
| Priva                                    | cy Notice - Account                                                                                                    |
| Weld<br>apply<br>this v<br>Toyo<br>these | ome to My Toyota. These Terms of Use<br>y to the services made available from<br>vebsite. By using the services on My<br>ta and other related websites where<br>e Terms of Use are applicable, you are |
|                                          | Show more                                                                                                    |
|                                          | I have read and accept the Toyota terms of use for services                                                                                                    |
|                                          | Connect you car                                                                                                    |
|                                          | alm                                                                                                    |
|                                          |                                                                                                    |

#### SCHRITT 5

Akzeptiere die Nutzungsbedingungen für die Services und tippe auf "Auto verbinden".

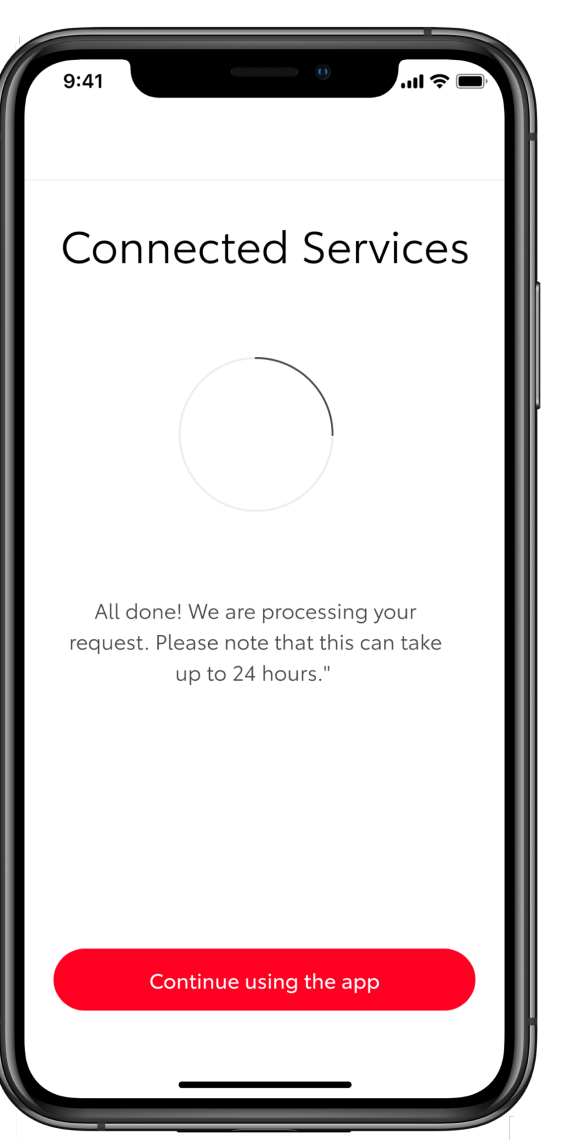

#### SCHRITT 6

Das System aktiviert die Services.

Durch Tippen auf "App weiter nutzen" oder den Zurück-Pfeil gelangst du zurück zum Connected Services Center, ohne den Aktivierungsprozess zu unterbrechen.

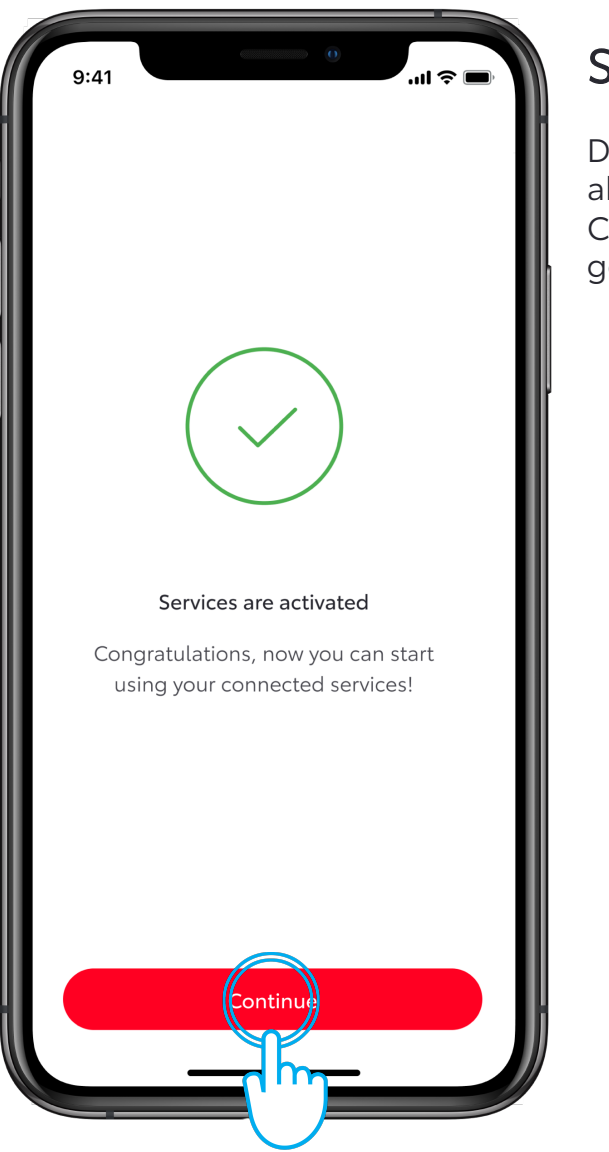

#### SCHRITT 3

Deine Connected Services wurden aktiviert. Tippe auf "Weiter", um zum Connected Services Center zu gelangen.

| 9:41<br>← Connected Se               | o<br>rvices Center | ul 🗢 🔳 |
|--------------------------------------|--------------------|--------|
| ctivated                             | Availab            | le     |
| <ul> <li>Connected Servio</li> </ul> | ces                | >      |
|                                      |                    |        |
|                                      |                    |        |
|                                      |                    |        |
|                                      |                    |        |
|                                      |                    |        |
|                                      |                    |        |
|                                      |                    |        |
|                                      |                    |        |

#### SCHRITT 4

Deine Connected Services wurden aktiviert.

Tippe auf den Zurück-Pfeil, um zur Ansicht "Auto" zurückzugelangen.

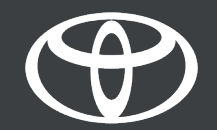

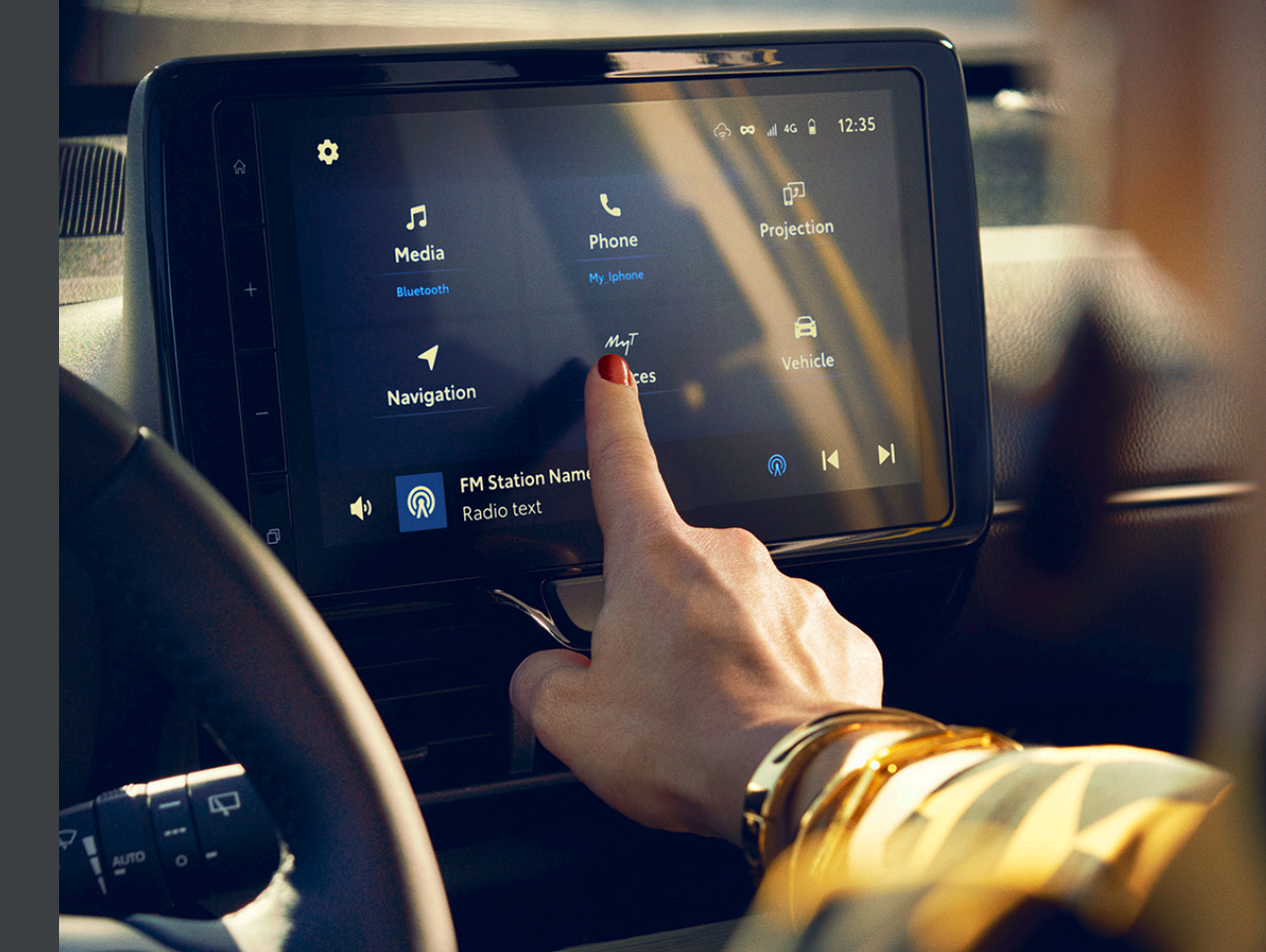

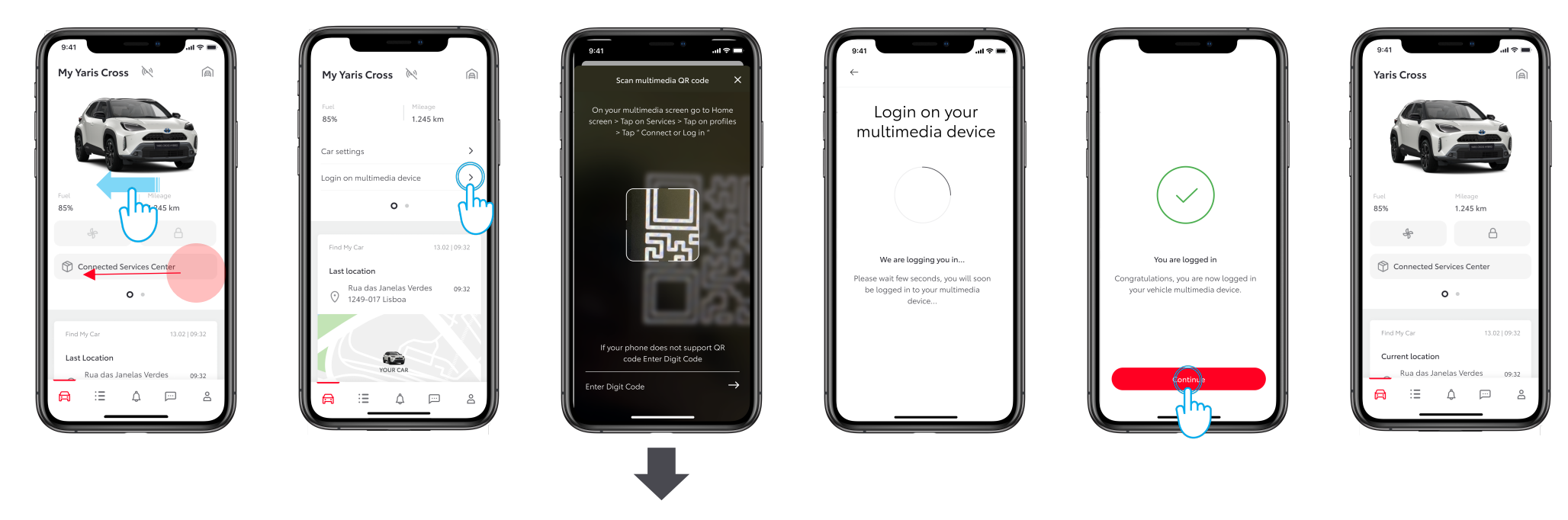

SIEHE ABSCHNITT 1.2 – ÜBER ZAHLENCODE

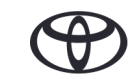

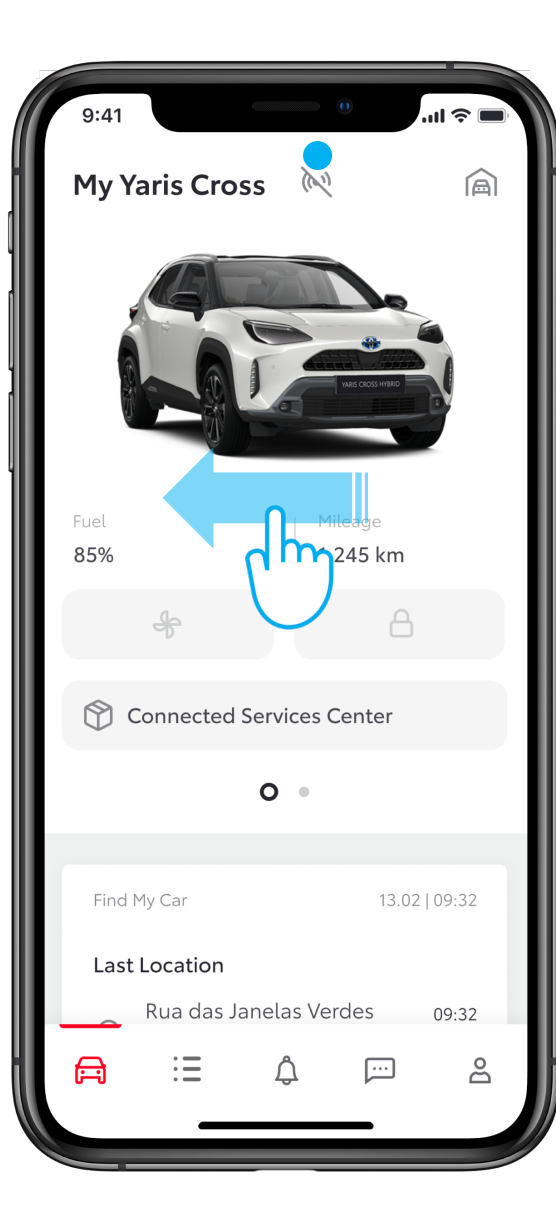

#### SCHRITT 1

Wische unter "Auto" die obere Ansicht zur Seite, um zu Ansicht 2 zu gelangen.

Das Symbol zeigt an, dass deine App nicht mit deinem Auto verbunden ist. Du musst dich anmelden, um die App mit deinem Auto zu koppeln.

|                          | 0                       |             |
|--------------------------|-------------------------|-------------|
| My Yaris Cros            | 55 M                    | 圇           |
| Fuel<br><b>85%</b>       | Mileage<br>1.245 kn     | n           |
| Car settings             |                         | >           |
| Login on multime         | dia device              |             |
|                          | 0 •                     | مالم        |
|                          |                         |             |
| Find My Car              | 13                      | .02   09:32 |
| Last location            |                         |             |
| Rua das Ja<br>1249-017 L | inelas Verdes<br>.isboa | 09:32       |
|                          |                         |             |
|                          |                         |             |
| YC                       | OUR CAR                 |             |
|                          | ¢ 💬                     | ප           |
|                          |                         |             |

#### SCHRITT 2

Tippe auf "Anmelden im Multimediasystem".

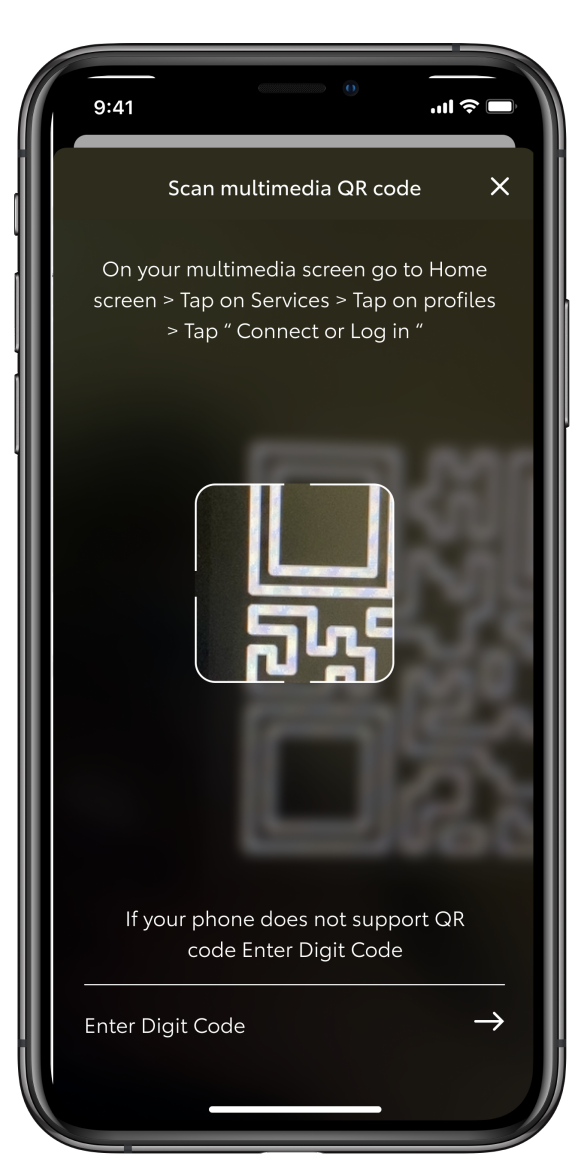

#### SCHRITT 3

Scanne zum Anmelden den QR-Code von deinem Auto und kopple das Multimediasystem mit der App.

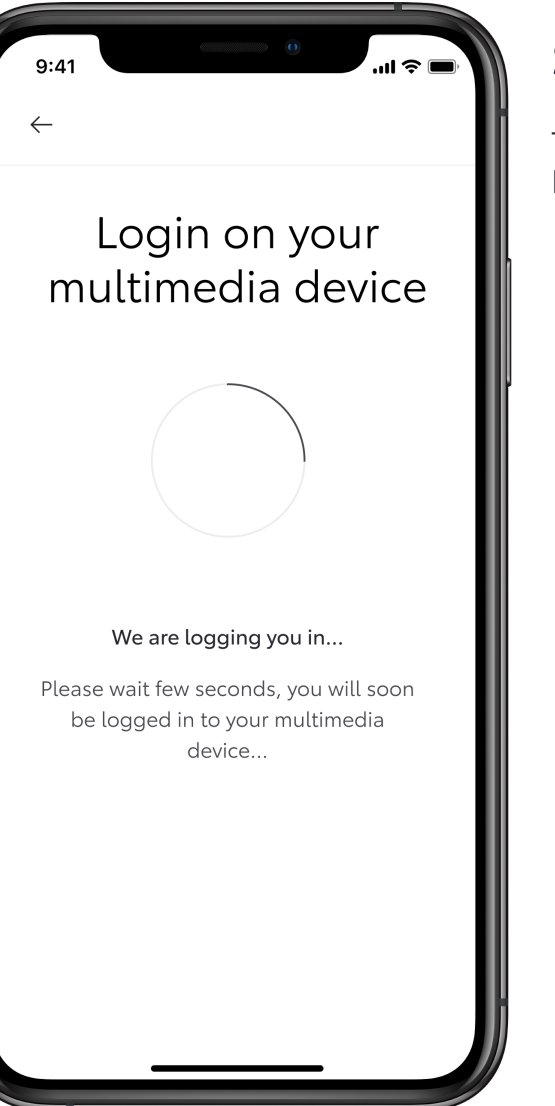

#### SCHRITT 4

Tippe auf "Anmeldung am Multimediasystem".

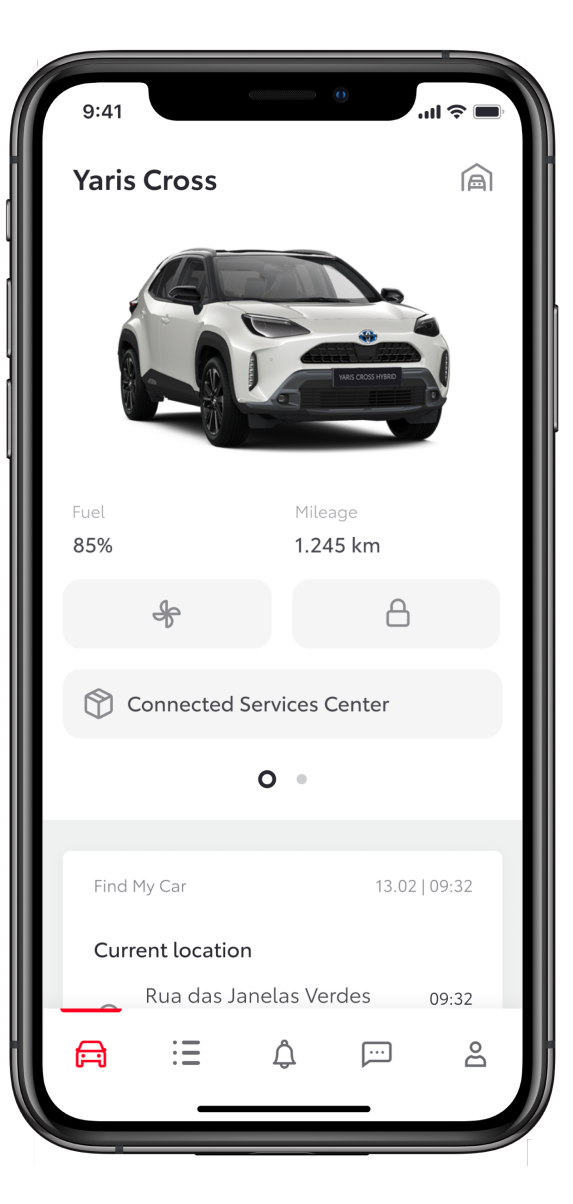

#### SCHRITT 5

Du bist angemeldet.

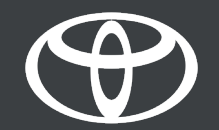

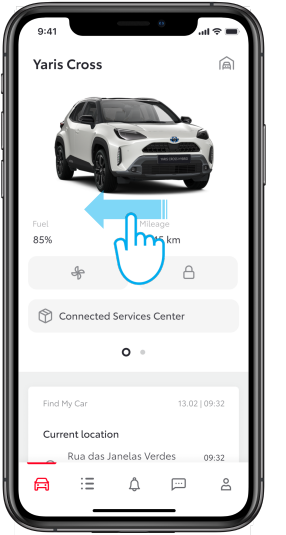

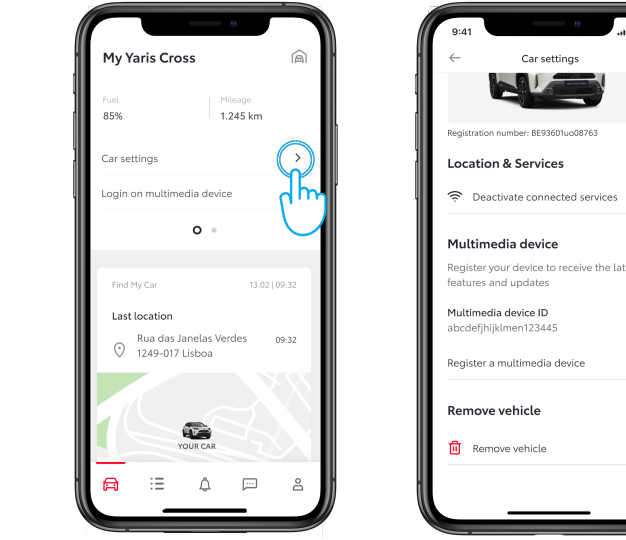

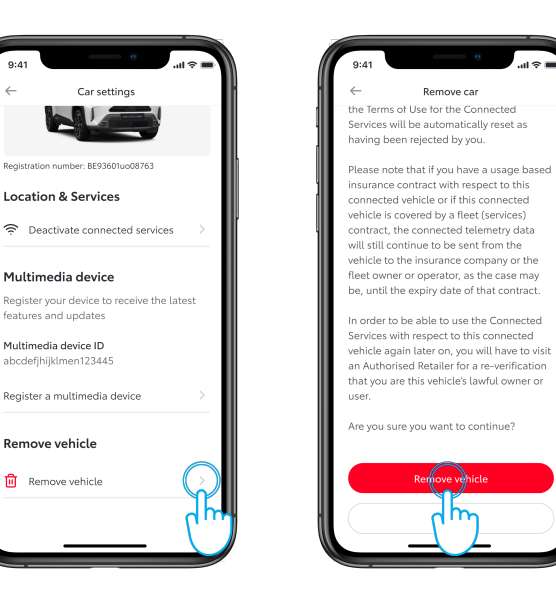

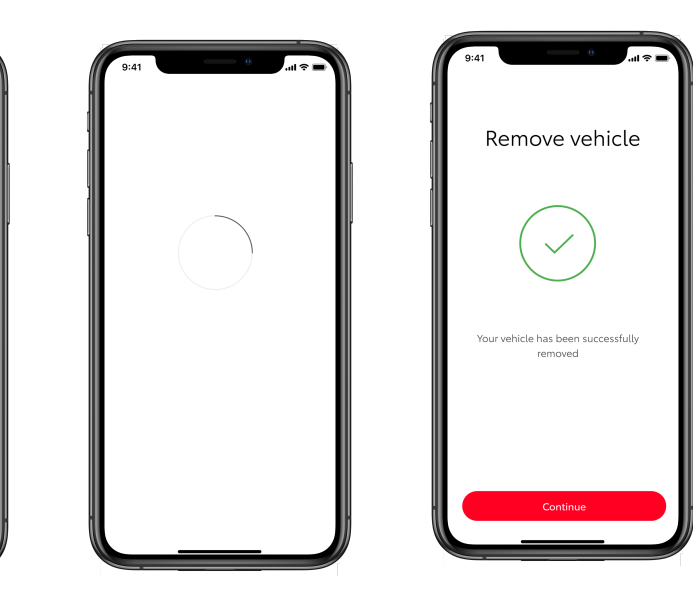

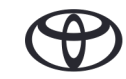

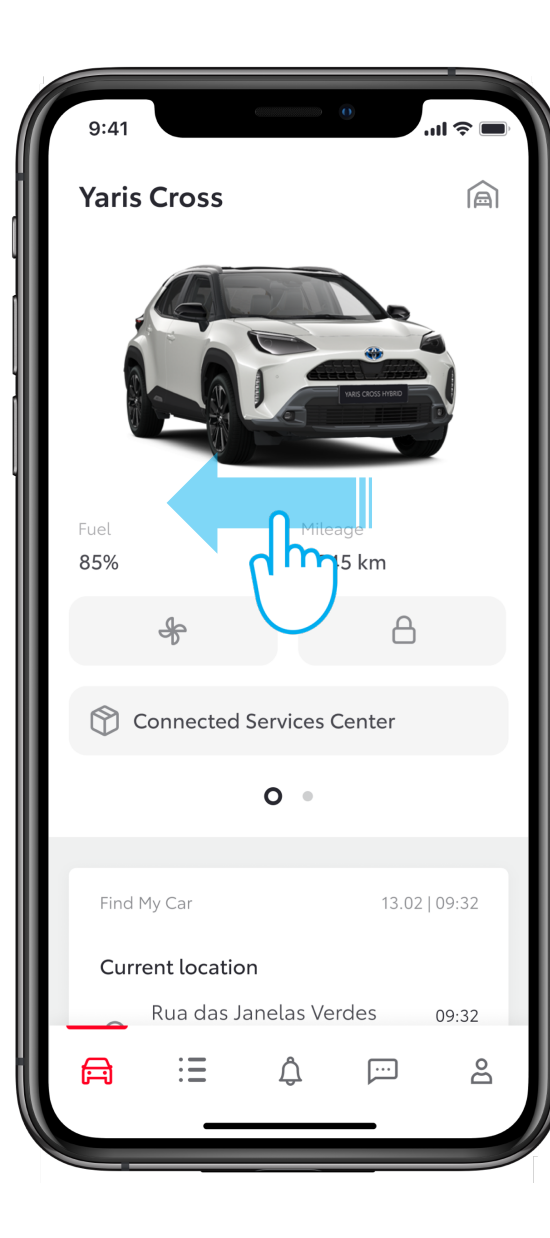

#### SCHRITT 1

Wische in der Ansicht "Auto" zur Seite, um zu den Einstellungen zu gelangen.

|                            |                   | 0                |        |
|----------------------------|-------------------|------------------|--------|
| My Yaris Cros              | S                 |                  | 圇      |
| Fuel<br><b>85%</b>         | M<br>  <b>1</b> . | ileage<br>245 km |        |
| Car settings               |                   |                  |        |
| Login on multimed          | ia device         | 9                | The    |
|                            | 0 •               |                  | $\cup$ |
|                            |                   |                  |        |
| Find My Car                |                   | 13.02            | 09:32  |
| Last location              |                   |                  | - 1    |
| Rua das Jar<br>1249-017 Li | nelas Ver<br>sboa | des              | 09:32  |
|                            |                   |                  |        |
| You                        | UR CAR            |                  |        |
|                            | Ĵ                 | <b></b>          | е      |
|                            |                   | _                |        |

#### SCHRITT 2

Tippe auf "Fahrzeugeinstellungen".

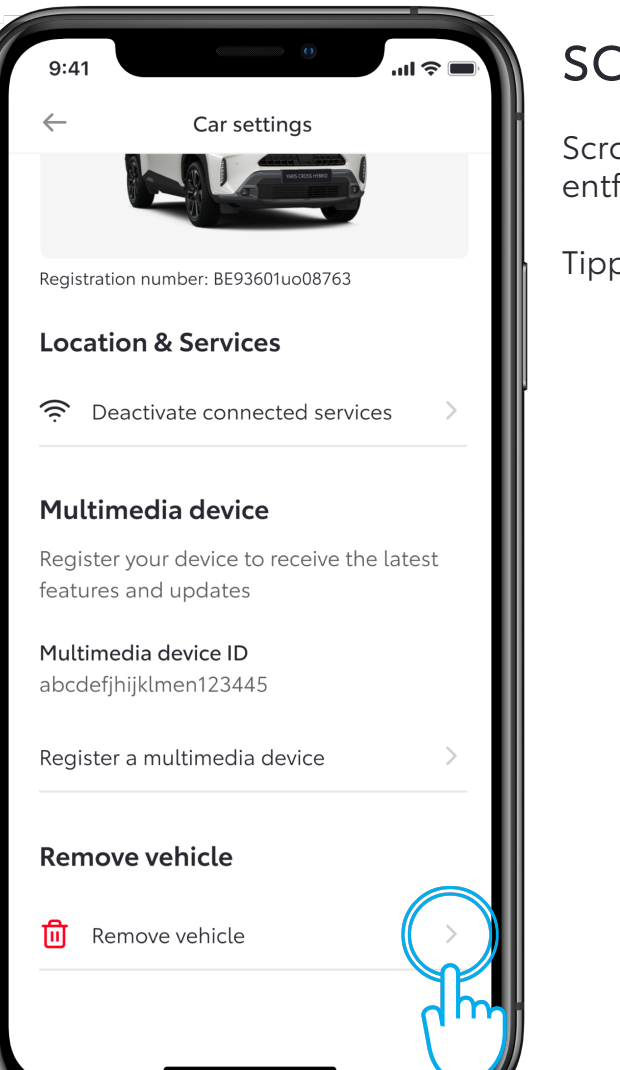

#### SCHRITT 3

Scrolle nach unten zu "Fahrzeug entfernen".

Tippe auf "Fahrzeug entfernen".

#### 9:41

#### - Remove car

the Terms of Use for the Connected Services will be automatically reset as having been rejected by you.

Please note that if you have a usage based insurance contract with respect to this connected vehicle or if this connected vehicle is covered by a fleet (services) contract, the connected telemetry data will still continue to be sent from the vehicle to the insurance company or the fleet owner or operator, as the case may be, until the expiry date of that contract.

In order to be able to use the Connected Services with respect to this connected vehicle again later on, you will have to visit an Authorised Retailer for a re-verification that you are this vehicle's lawful owner or user.

Are you sure you want to continue?

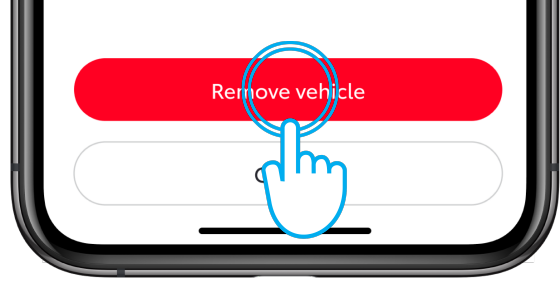

#### SCHRITT 4

Scrolle nach unten zu "Fahrzeug entfernen".

Tippe auf "Fahrzeug entfernen".

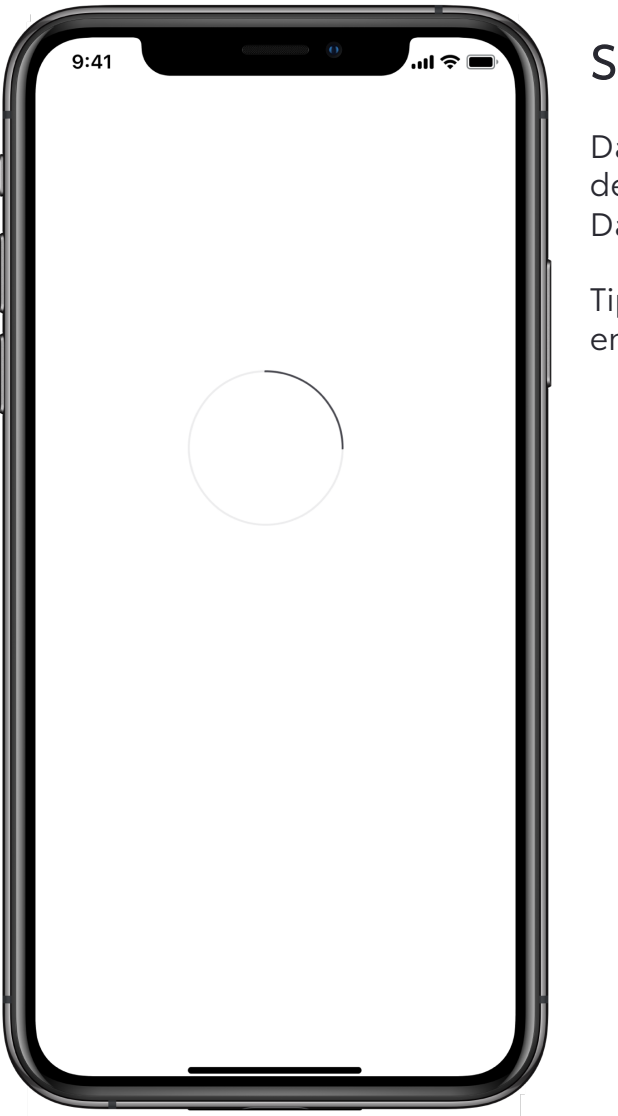

#### SCHRITT 5

Das System bittet dich, das Entfernen des Fahrzeugs und der zugehörigen Daten zu bestätigen.

Tippe noch einmal auf "Fahrzeug entfernen".

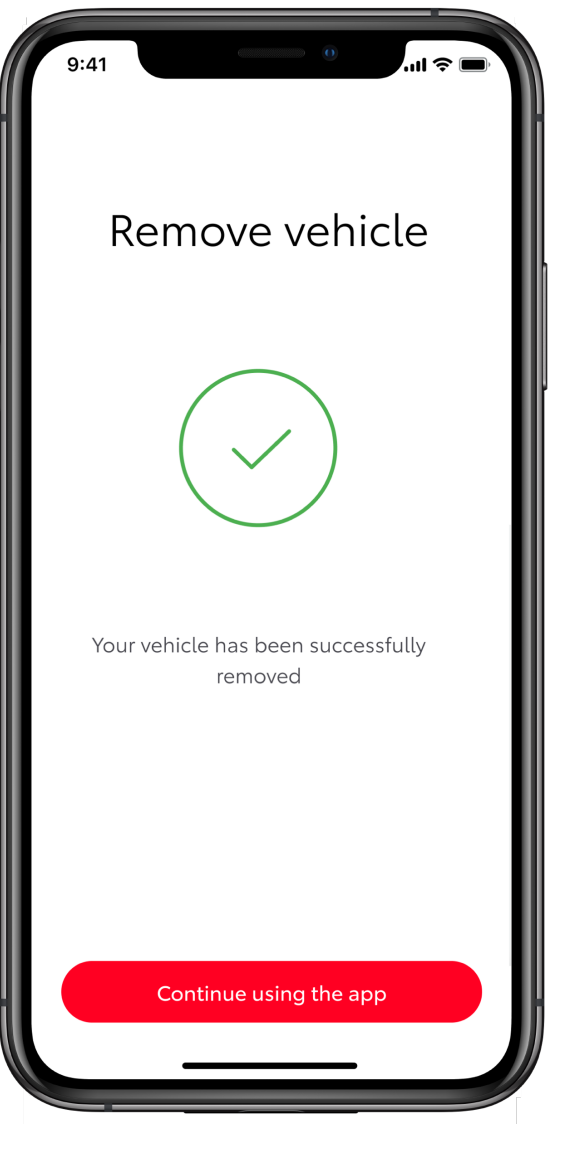

#### SCHRITT 6

Dein Fahrzeug wurde entfernt und deine abonnierten Services wurden beendet.

# EINFACH VERNETZT. EINFACH MEHR

# ERLEBEN.

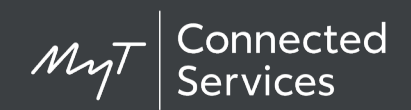

Die MyT Connected Services werden laufend verbessert, daher können Abbildungen und Bildschirmansichten aus der App in dieser Anleitung von denen in deiner MyT App abweichen.

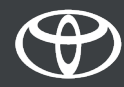